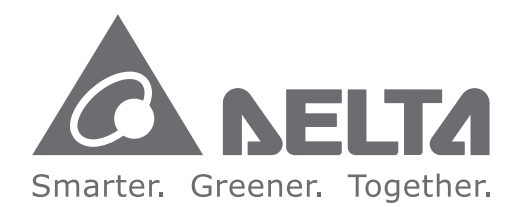

#### **Industrial Automation Headquarters**

Delta Electronics, Inc. Taoyuan Technology Center No.18, Xinglong Rd., Taoyuan City, Taoyuan County 33068, Taiwan TEL: 886-3-362-6301 / FAX: 886-3-371-6301

#### Asia

Delta Electronics (Jiangsu) Ltd. Wujiang Plant 3 1688 Jiangxing East Road, Wujiang Economic Development Zone Wujiang City, Jiang Su Province, P.R.C. 215200 TEL: 86-512-6340-3008 / FAX: 86-769-6340-7290

Delta Greentech (China) Co., Ltd. 238 Min-Xia Road, Pudong District, ShangHai, P.R.C. 201209 TEL: 86-21-58635678 / FAX: 86-21-58630003

Delta Electronics (Japan), Inc. Tokyo Office 2-1-14 Minato-ku Shibadaimon, Tokyo 105-0012, Japan TEL: 81-3-5733-1111 / FAX: 81-3-5733-1211

Delta Electronics (Korea), Inc. 1511, Byucksan Digital Valley 6-cha, Gasan-dong, Geumcheon-gu, Seoul, Korea, 153-704 TEL: 82-2-515-5303 / FAX: 82-2-515-5302

**Delta Electronics Int'I (S) Pte Ltd.** 4 Kaki Bukit Ave 1, #05-05, Singapore 417939 TEL: 65-6747-5155 / FAX: 65-6744-9228

Delta Electronics (India) Pvt. Ltd. Plot No 43 Sector 35, HSIIDC Gurgaon, PIN 122001, Haryana, India TEL : 91-124-4874900 / FAX : 91-124-4874945

Americas Delta Products Corporation (USA) Raleigh Office P.O. Box 12173,5101 Davis Drive, Research Triangle Park, NC 27709, U.S.A. TEL: 1-919-767-3800 / FAX: 1-919-767-8080

Delta Greentech (Brasil) S.A. Sao Paulo Office Rua Itapeva, 26 - 3° andar Edificio Itapeva One-Bela Vista 01332-000-São Paulo-SP-Brazil TEL: 55 11 3568-3855 / FAX: 55 11 3568-3865

#### Europe

Delta Electronics (Netherlands) B.V. Eindhoven Office De Witbogt 20, 5652 AG Eindhoven, The Netherlands TEL : +31 (0)40-8003800 / FAX : +31 (0)40-8003898

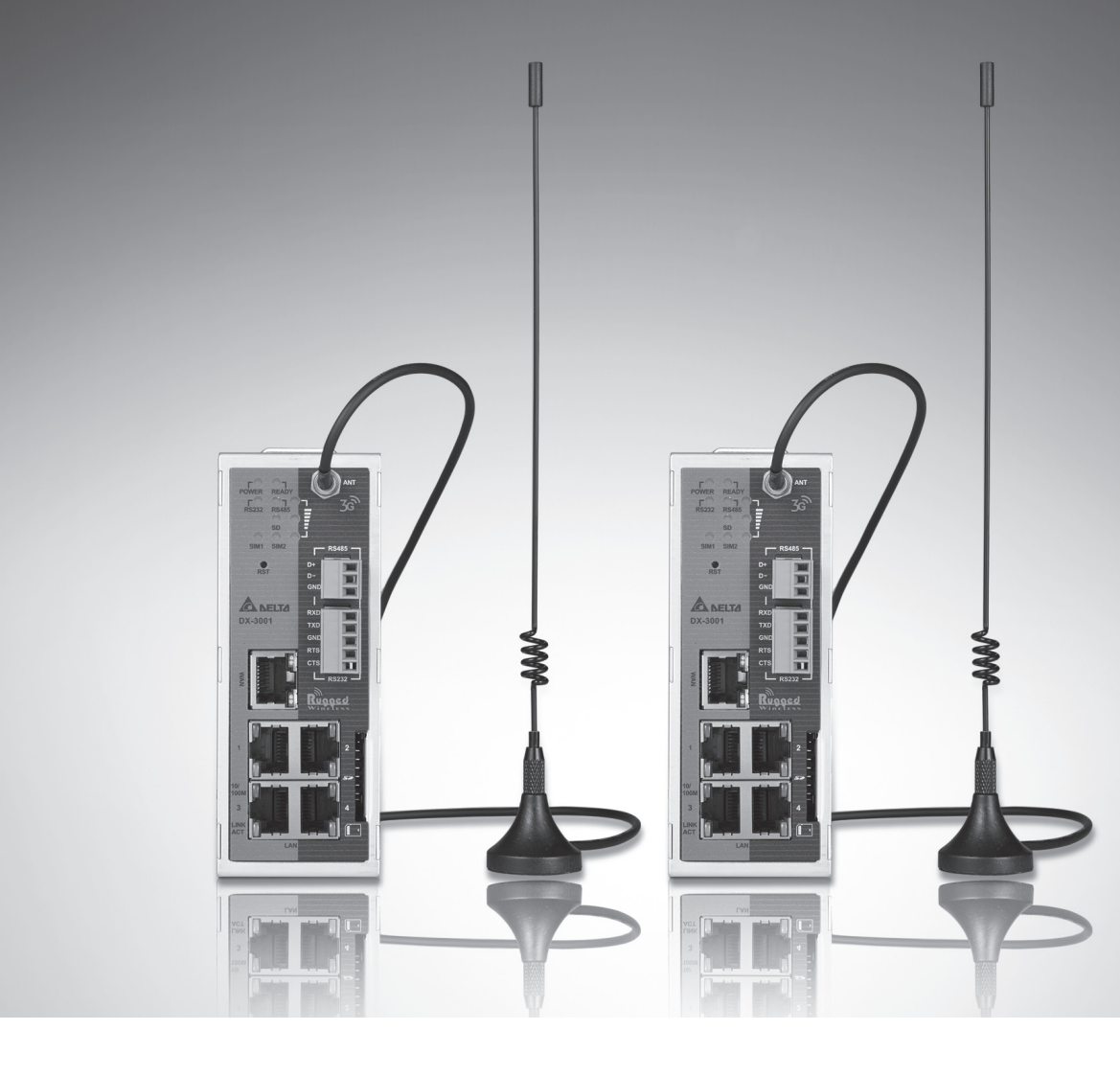

# **DX-3001-V Series Industrial** 3G/WAN VPN Router User Manual

2016-10-19

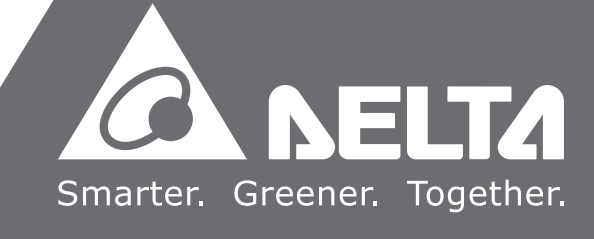

# DX-3001H9-V Industrial 3G-WAN VPN Router User Manual Table of Contents

#### Chapter 1 Introduction

| 1.1  | Product Overview          |      | L-3 |
|------|---------------------------|------|-----|
| 1.1. | 1 Network Design          | 1    | L-3 |
| 1.1. | 2 Features                | 1    | L-4 |
| 1.1. | 3 Front Panel Ports and L | EDs1 | L-5 |
| 1.1. | 4 Top Panel               | 1    | L-5 |
| 1.1. | 5 Bottom Panel            | 1    | L-6 |
| 1.1. | 6 Dimension               | 1    | L-7 |
| 1.2  | Package Checklist         |      | L-7 |

#### Chapter 2 User Interface

| 2.1 | Web | -based GUI Configuration            | 2-2 |
|-----|-----|-------------------------------------|-----|
| 2.1 | .1  | System Connection                   | 2-2 |
| 2.1 | .2  | Default IP Address/Account/Password | 2-2 |
| 2.1 | .3  | Local Network Setups                | 2-2 |
| 2.1 | .4  | Logging in                          | 2-4 |

### Chapter 3 Functions

| 3.1 | Stat | :us            | 3-3  |
|-----|------|----------------|------|
| 3.1 | .1   | Network Status | 3-3  |
| 3.1 | .2   | Device         | 3-3  |
| 3.1 | .3   | Log            | 3-5  |
| 3.2 | Net  | work           | 3-5  |
| 3.2 | .1   | Connection     | 3-6  |
| 3.2 | .2   | Cellular Link1 | 3-7  |
| 3.2 | .3   | Cellular Link2 | 3-9  |
| 3.2 | .4   | WAN            | 3-11 |

| 3.2.5 | LAN                    |
|-------|------------------------|
| 3.3 F | irewall                |
| 3.3.1 | Basic                  |
| 3.3.2 | DMZ                    |
| 3.3.3 | Port Forward3-15       |
| 3.3.4 | Port Trigger           |
| 3.3.5 | URL Filter             |
| 3.3.6 | MAC Filter             |
| 3.3.7 | IP Filter3-20          |
| 3.4 V | ′PN                    |
| 3.4.1 | IPSec                  |
| 3.4.2 | OPENVPN                |
| 3.4.3 | PPTP                   |
| 3.4.4 | L2TP                   |
| 3.4.5 | GRE                    |
| 3.4.6 | Certificate            |
| 3.4.7 | VPN Log3-34            |
| 3.5 I | nterface               |
| 3.5.1 | RS232                  |
| 3.5.2 | RS485                  |
| 3.5.3 | Profile Management3-37 |
| 3.5.4 | FTP/SFTP Server        |
| 3.6 S | ystem                  |
| 3.6.1 | Name and Password3-39  |
| 3.6.2 | NTP Server             |
| 3.6.3 | Firmware Upgrade3-40   |
| 3.6.4 | Backup & Restore       |
| 3.6.5 | System Reboot3-41      |
| 3.6.6 | SD Card                |
| 3.6.7 | Network Diagnosis3-42  |

# 1

# Chapter 1 Product Introduction

# **Table of Contents**

| 1.1 Pr | oduct Overview             | 1-3 |
|--------|----------------------------|-----|
| 1.1.1  | Network Design             |     |
| 1.1.2  | Features                   |     |
| 1.1.3  | Front Panel Ports and LEDs |     |
| 1.1.4  | Top Panel                  |     |
| 1.1.5  | Bottom Panel               |     |
| 1.1.6  | Dimension                  |     |
| 1.2 Pa | ackage Checklist           | 1-7 |

# **FCC Interference Statement**

This equipment has been tested and found to comply with the limits for a class A digital device, pursuant to part 15 of the

FCC Rules. These limits are designed to provide reasonable protection against harmful interference in a residential

installation.

This equipment generates radio frequency signal and, if not installed and used in accordance with the instructions, may cause harmful interference to radio communications. However, there is no guarantee that interference will not occur in a particular installation. If this equipment does cause harmful interference to radio or television reception, which can be determined by turning the equipment off and on, the user is encouraged to try to correct the interference by one or more of the following measures:

---Reorient or relocate the receiving antenna.

---Increase the separation between the equipment and receiver.

---Connect the equipment into an outlet on a circuit different from that to which the receiver is connected.

---Consult the dealer or an experienced radio/TV technician for help.

# **CE Declaration of Conformity**

In accordance with the Directives 2004/108/EC\*, 2014/30/EU, 2006/95/EC\*, 2014/35/EU and 1999/5/EC. The test record, data evaluation and DX-2100RW-WW configurations represented herein are true and accurate under the standards herein specified.

EN 301 511 V9.0.2 (2003-3) Test Items : Radiated spurious emissions – MS allocated channel (Clause 4.2.16) Radiated spurious emissions – MS in idle mode (Clause 4.2.17) EN 301 908-1 V7.1.1 (2015-03) EN 301 489-1 V1.9.2 (2011-09) EN 301 489-7 V1.3.1 (2005-11) EN 301 489-24 V1.5.1 (2010-10)

# **1.1 Product Overview**

DX-3001H9-V is an industrial VPN router, it has 2 SIM card slots and supports multiple mobile networks like WCDMA, UMTS, HSUPA, GSM, GPRS, and EDGE. When one cellular network fails to work, the device will automatically switch to the other cellular network. Besides the two cellular network connections, the WAN port can be another connection to Internet. Priorities of the connection to Internet over WAN and 2 cellular networks are configurable. As there is only one 3G module in the device, the two cellular networks cannot be active at the same time.

Router support standard VPN protocols include PPTP, L2TP, OPENVPN, IPSec and GRE. With interfaces like Ethernet ports, RS232 and RS485, multiple peripheral devices can be connected to the device.

The product can be widely used on the M2M fields, such as industrial automation, smart power grids, finance, environment protection, intelligent building, intelligent transportation, video surveillance, intelligent self-service and so on.

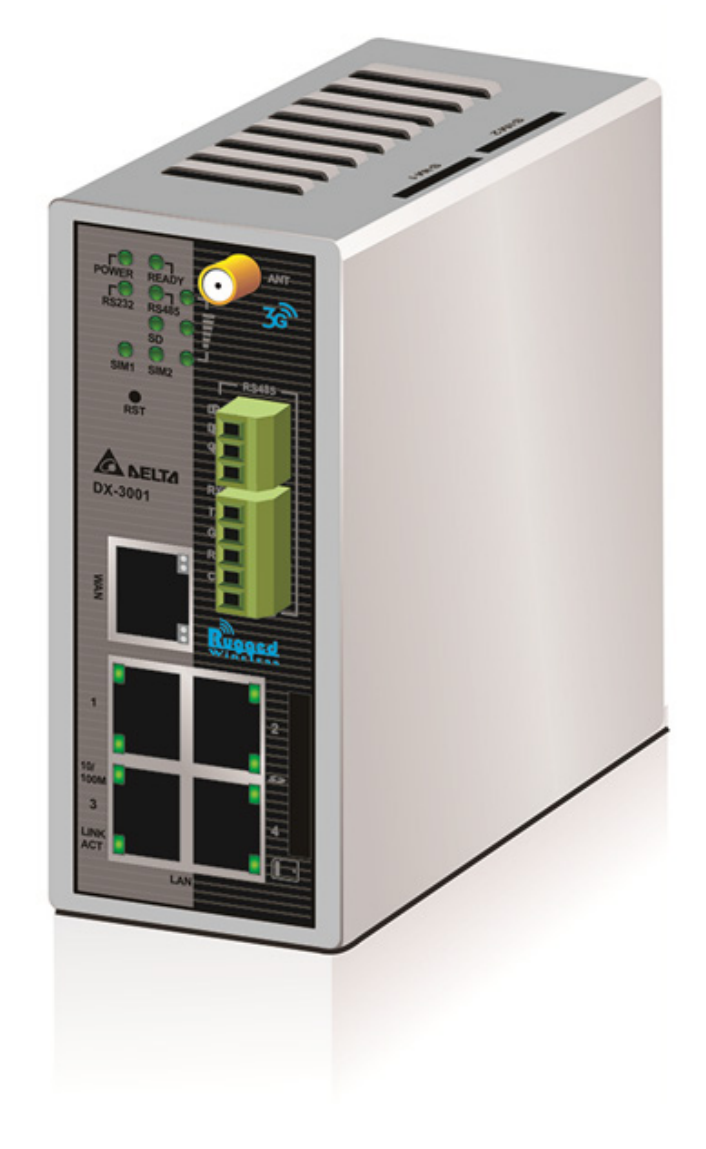

# 1.1.1 Network Design

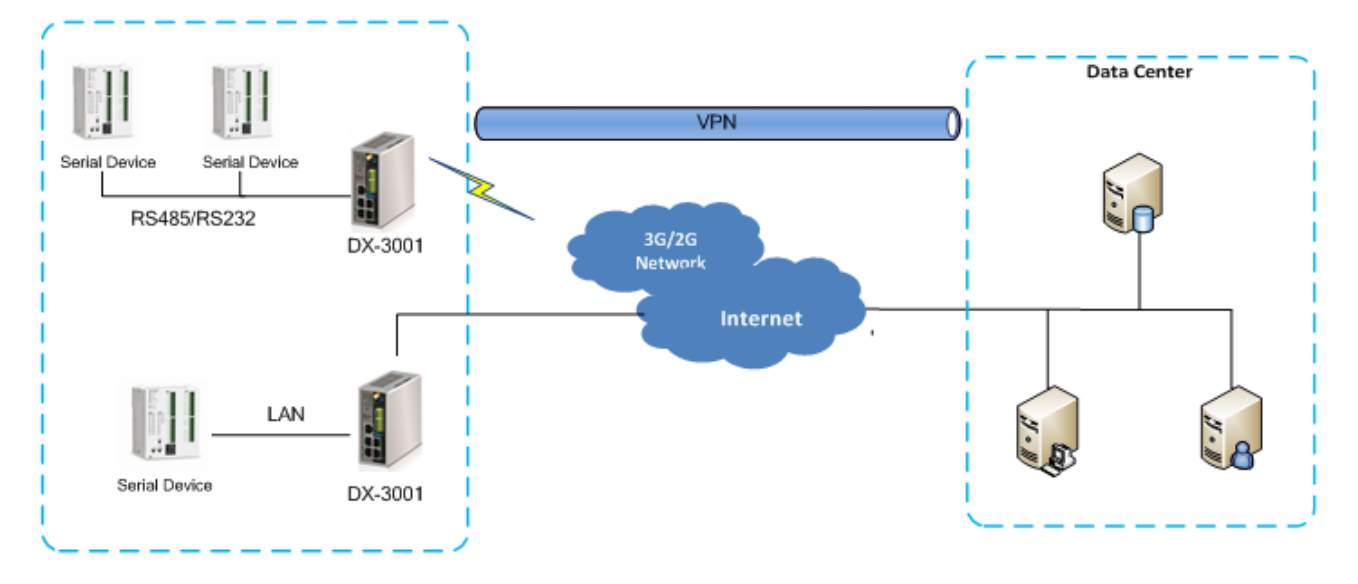

# 1.1.2 Features

- Support HSPA+/HSUPA/HSDPA/UMTS: 800/850/900/AWS1700/1900/2100 MHz
- Support GSM/GPRS/EDGE: 850/900/1800/1900 MHz
- Support CHAP / PAP authentication
- Support APN access
- Support automatic redial when connection is broken
- WAN port access mode(static IP , DHCP client)
- Dual SIM card slots, support auto-switching between the cellular operators
- Provides dual serial ports (RS232 and RS485) and 4 LAN port to meet the needs of different devices connected
- Support PPTP/L2TP/OPENVPN/IPSec/GRE VPN
- Support LED status display
- Provides reset function
- Support NTP client, built-in independent RTC
- Support DHCP server
- Support Dynamic DNS

51

# 1.1.3 Front Panel Ports and LEDs

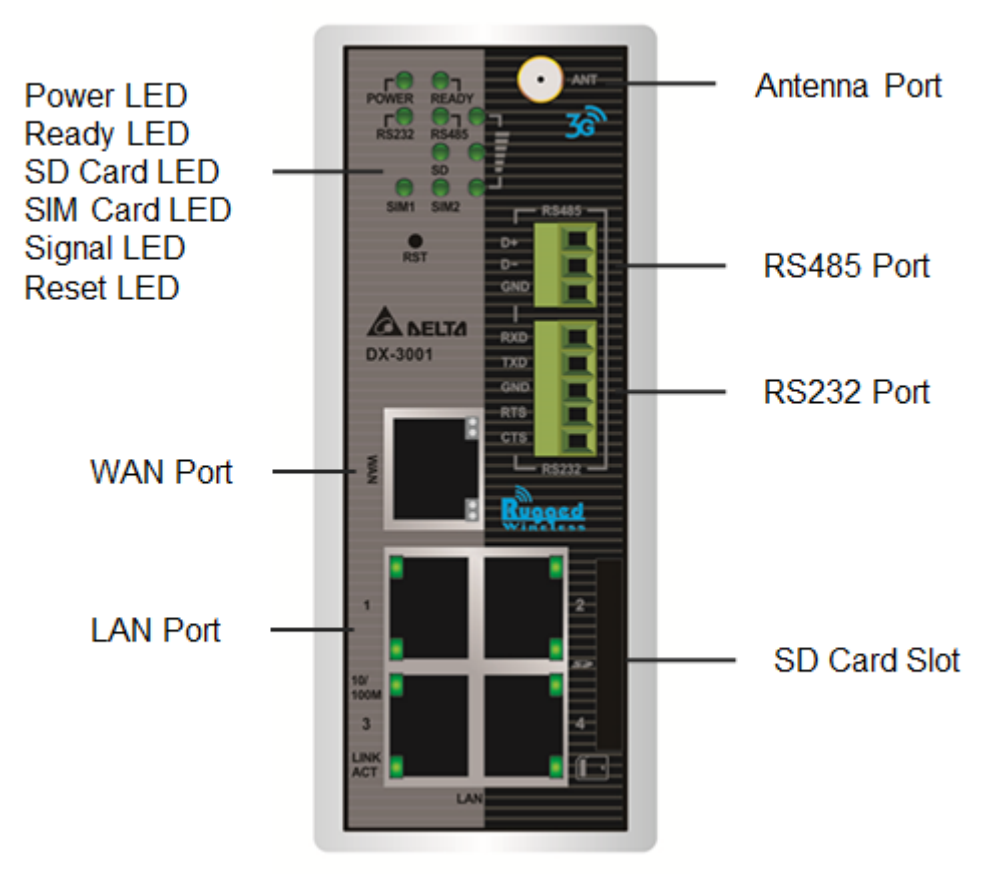

# 1.1.4 Top Panel

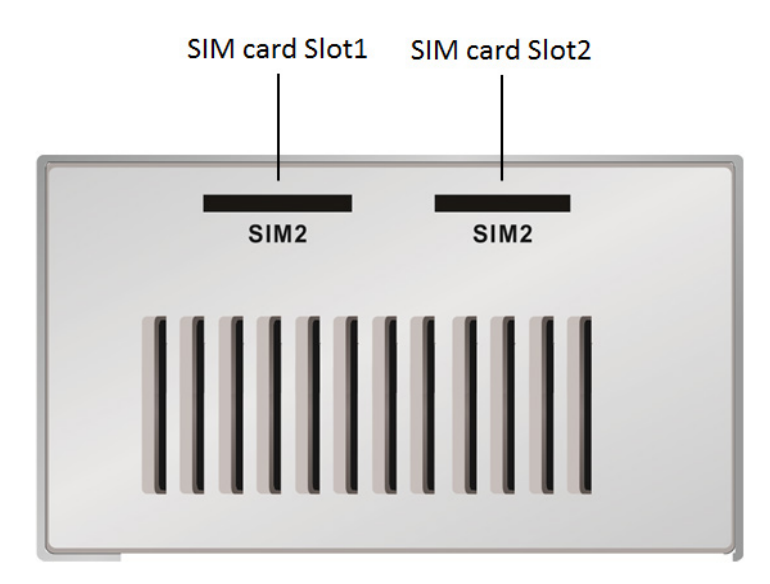

# 1.1.5 Bottom Panel

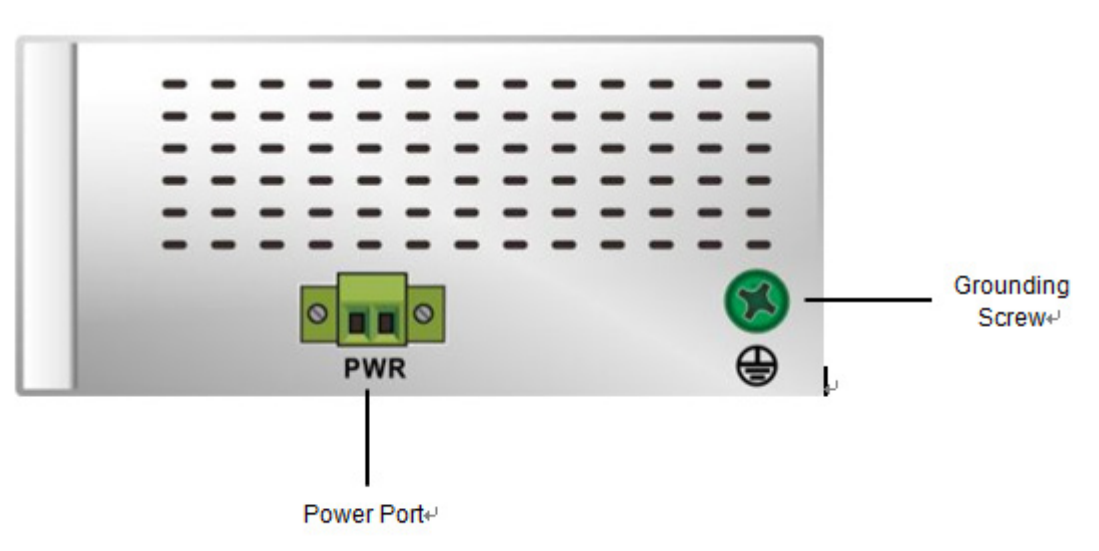

# Notice

1

This router's reset button is on the front panel. By pressing the Reset button, users can reset the router or reset the router to factory default settings. See the instruction below:

- Reset the Router: With the router powered on, press the Reset button and release the button right away.
- Reset to Factory Defaults: With the router powered on, press and hold the Reset button for 3~6 seconds and then release the button.
  - Reset can only be done when the device is running properly.
  - With the router powered on, press and hold the Reset button until all the LEDs go out (except the Power LED). Then release the button and wait the router to reboot to its factory default settings.

Unit = mm

# 1.1.6 Dimension

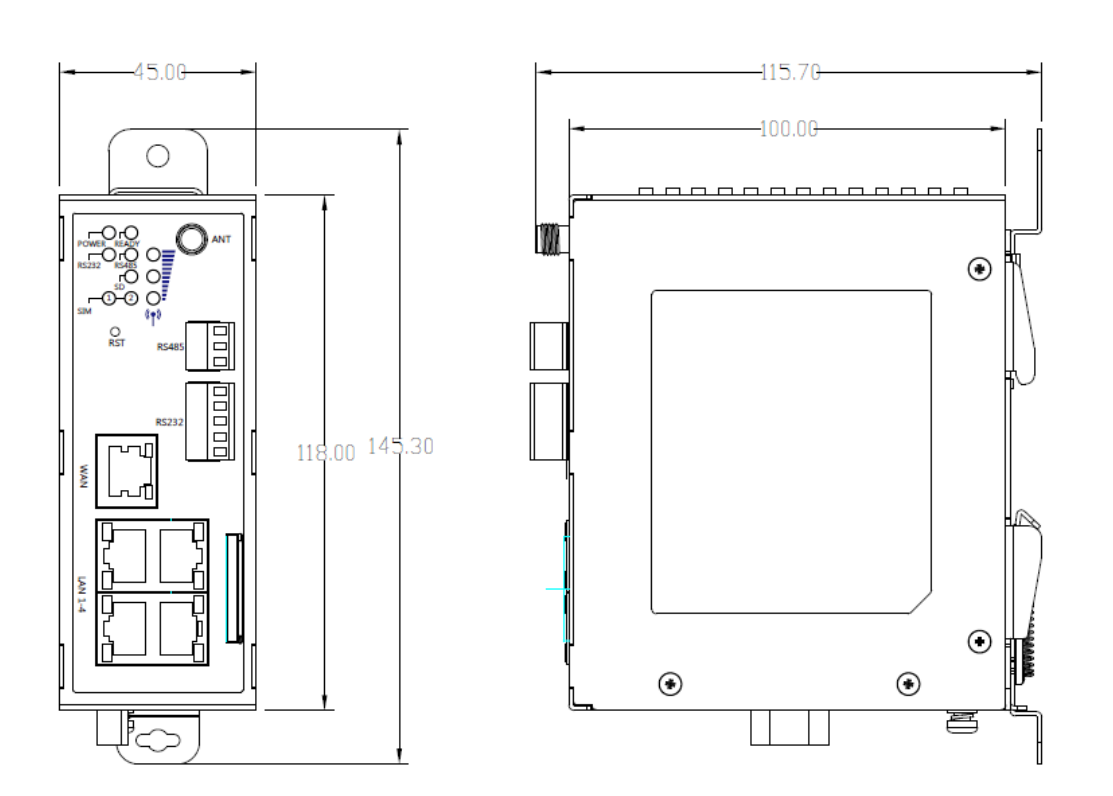

# 1.2 Package Checklist

Unpack the package carefully and check the package contents. The package should contain the following items:

- DX-3001H9-V Industrial 3G VPN Router x 1
- Quick Installation Guide x 1
- SMA Antenna (300cm) x 1

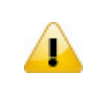

#### Notice

Verify that nothing is missing from the DX-3001H9-V package by using the check list above. If any item is found missing or damaged, please contact your local sales representative for support.

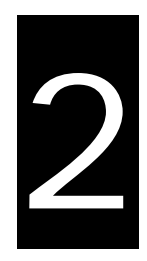

# Chapter 2 User Interface

# **Table of Contents**

| We  | b-based GUI Configuration           | 2-2                                                                                                    |
|-----|-------------------------------------|----------------------------------------------------------------------------------------------------|
| 1.1 | System Connection                   | 2-2                                                                                                    |
| 1.2 | Default IP Address/Account/Password | 2-2                                                                                                    |
| 1.3 | Local Network Setups                | 2-2                                                                                                    |
| 1.4 | Logging in                          | 2-4                                                                                                    |
|     | We<br>1.1<br>1.2<br>1.3<br>1.4      | Web-based GUI Configuration1.1System Connection1.2Default IP Address/Account/Password1.3Local Network Setups1.4Logging in |

# 2.1 Web-based GUI Configuration

The DX-3001 Industrial Ethernet Cloud Router provides a friendly Web Browser Configuration for users to set up and operate more intruitivly.

#### 2.1.1 System Connection

First, connect the PC used for configuration with Ethernet interface of the router directly or through the switch/hub.

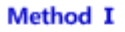

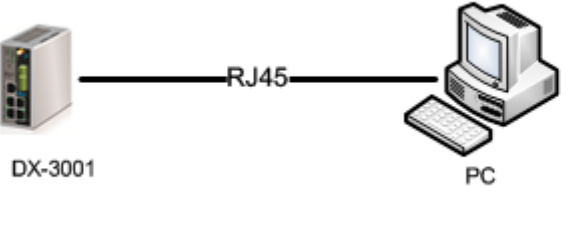

Method II

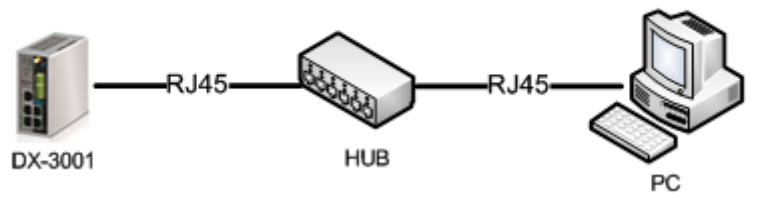

### 2.1.2 Default IP Address/Account/Password

The default IP address of router is 192.168.1.1. The initial account and password is admin/admin

### 2.1.3 Local Network Setups

After the connection of the local computer and the router is done, you will need to set the network configuration for your computer.

#### • Obtain an IP address automatically by using the router as a DHCP server.

- 1. Open Network Connections by clicking the Start button 🧐, and then clicking Control Panel.
- 2. Under Network and Sharing Center, click View network connections.
- 3. Right-click the connection that you want to change, and then click Properties. 😻 If you're prompted for an administrator password or confirmation, type the password or provide confirmation.
- 4. Click the Networking tab. Under This connection uses the following items, click either Internet Protocol Version 4 (TCP/IPv4) or Internet Protocol Version 6 (TCP/IPv6), and then click Properties.

5. Click Obtain DNS server address automatically and then click OK to get a DNS server address automatically using DHCP.

2

| # Local Area Connection Propert                                                                                                    | ies                                                     | Ser                  | nd Feedback                             | ×          |
|----------------------------------------------------------------------------------------------------|---------------------------------------------------------|----------------------|-----------------------------------------|------------|
| Networking                                                                                                    |                                                         |                      |                                         |            |
| Connect using:                                                                                                    |                                                         |                      |                                         |            |
| Network Connection                                                                                                    |                                                         |                      |                                         | 1          |
|                                                                                                    |                                                         |                      |                                         |            |
|                                                                                                    |                                                         |                      | <u>C</u> onfigure                       |            |
| This connection uses the following                                                                                                    | items:                                                  |                      |                                         |            |
| Client for Microsoft Netwo                                                                                                    | irks                                                    |                      |                                         |            |
| QoS Packet Scheduler                                                                                                    | r Microsoft                                             | Netwo                | dee                                     |            |
| <ul> <li>Internet Protocol Version</li> </ul>                                                                                                    | 6 (TCP/IP)                                              | v6)                  | inco                                    |            |
| Internet Protocol Version                                                                                                    | 4 (TCP/IP                                               | (4)                  |                                         |            |
| Link-Layer Topology Disc                                                                                                    | overy Map                                               | per I/O              | Driver                                  |            |
| Enk-Layer Topology Disc                                                                                                    | overy nes                                               | ponder               |                                         |            |
|                                                                                                    | -t-ll                                                   |                      | Presentian                              |            |
|                                                                                                    | stall                                                   |                      | riopenies                               |            |
| Transmission Control Protocol/Ir                                                                                                    | nternet Pro                                             | tocol. T             | he default                              |            |
| wide area network protocol that                                                                                                    | provides o                                              | ommun                | ication                                 |            |
| across diverse interconnected n                                                                                                    | etworks.                                                |                      |                                         |            |
|                                                                                                    |                                                         |                      |                                         |            |
|                                                                                                    |                                                         |                      |                                         |            |
|                                                                                                    | 0                                                       | Ж                    | Can                                     | icel       |
|                                                                                                    |                                                         | Ж                    | Can                                     | icel       |
| Internet Protocol Version 4 (TCP/IPv4) Pro                                                                                                    | operties                                                | Ж                    | Can                                     |            |
| Internet Protocol Version 4 (TCP/IPv4) Pro                                                                                                    | operties                                                | DK                   | Can                                     |            |
| Internet Protocol Version 4 (TCP/IPv4) Pro<br>General Alternate Configuration                                                                                                    | operties                                                | DK                   |                                         |            |
| Internet Protocol Version 4 (TCP/IPv4) Pro<br>General Alternate Configuration<br>You can get IP settings assigned autor<br>this capability. Otherwise, you need to                                                                                                    | operties<br>natically if y                              | our net              | work suppor                             | ts<br>r    |
| Internet Protocol Version 4 (TCP/IPv4) Pro<br>General Alternate Configuration<br>You can get IP settings assigned autor<br>this capability. Otherwise, you need to<br>for the appropriate IP settings.                                                                                                    | operties<br>natically if y<br>o ask your n              | our net              | work suppor                             | ts<br>r    |
| Internet Protocol Version 4 (TCP/IPv4) Pro<br>General Alternate Configuration<br>You can get IP settings assigned autor<br>this capability. Otherwise, you need to<br>for the appropriate IP settings.<br>Obtain an IP address automatical                                                                                                    | operties<br>matically if y                              | our net              | work suppor                             | cel<br>? X |
| Internet Protocol Version 4 (TCP/IPv4) Pro<br>General Alternate Configuration<br>You can get IP settings assigned autor<br>this capability. Otherwise, you need to<br>for the appropriate IP settings.<br>Obtain an IP address automatical<br>Use the following IP address:                                                                                                    | operties<br>matically if y<br>ask your n                | our net              | work suppor                             | cel        |
| Internet Protocol Version 4 (TCP/IPv4) Pro<br>General Alternate Configuration<br>You can get IP settings assigned autor<br>this capability. Otherwise, you need to<br>for the appropriate IP settings.<br>Obtain an IP address automatical<br>Use the following IP address:<br>IP address:                                                                                                    | pperties<br>matically if y<br>a ask your n              | your net             | work suppor<br>administrato             | ts<br>r    |
| Internet Protocol Version 4 (TCP/IPv4) Pro<br>General Alternate Configuration<br>You can get IP settings assigned autor<br>this capability. Otherwise, you need to<br>for the appropriate IP settings.<br>Obtain an IP address automatical<br>Use the following IP address:<br>IP address:<br>Subnet mask:                                                                                                    | pperties<br>matically if y<br>ask your n<br>ly          | vour net<br>etwork a | work suppor<br>administrato             | ts<br>r    |
| Internet Protocol Version 4 (TCP/IPv4) Pro<br>General Alternate Configuration<br>You can get IP settings assigned autor<br>this capability. Otherwise, you need to<br>for the appropriate IP settings.<br>Obtain an IP address automatical<br>Use the following IP address:<br>IP address:<br>Subnet mask:<br>Default gateway:                                                                                                    | perties<br>matically if y<br>o ask your n<br>ly         | rour net<br>etwork a | work suppor<br>administrato             | ts<br>r    |
| Internet Protocol Version 4 (TCP/IPv4) Pro<br>General Alternate Configuration<br>You can get IP settings assigned autor<br>this capability. Otherwise, you need to<br>for the appropriate IP settings.<br>Obtain an IP address automatical<br>Ouse the following IP address:<br>IP address:<br>Subnet mask:<br>Default gateway:<br>Obtain DNS cancer address are                                                                                                    | perties<br>matically if y<br>ask your n                 | our net<br>etwork    | work suppor<br>administrato             | ts<br>r    |
| Internet Protocol Version 4 (TCP/IPv4) Pro<br>General Alternate Configuration<br>You can get IP settings assigned autor<br>this capability. Otherwise, you need to<br>for the appropriate IP settings.<br>Obtain an IP address automatical<br>Use the following IP address:<br>IP address:<br>Subnet mask:<br>Default gateway:<br>Obtain DNS server address autor<br>Obtain DNS server address autor                                                                                                    | perties<br>matically if y<br>ask your n<br>ly           | our net<br>etwork    | work suppor<br>administrato             | ts<br>r    |
| Internet Protocol Version 4 (TCP/IPv4) Pro<br>General Alternate Configuration<br>You can get IP settings assigned autor<br>this capability. Otherwise, you need to<br>for the appropriate IP settings.<br>Obtain an IP address automatical<br>Use the following IP address:<br>IP address:<br>Subnet mask:<br>Default gateway:<br>Obtain DNS server address autom<br>Obtain DNS server address autom<br>Use the following DNS server address autom<br>Defaured DNS causer:                                                                                                    | perties<br>matically if y<br>o ask your n<br>ly         | our net<br>etwork    | work suppor<br>administrato             | r<br>r     |
| Internet Protocol Version 4 (TCP/IPv4) Pro<br>General Alternate Configuration<br>You can get IP settings assigned autor<br>this capability. Otherwise, you need to<br>for the appropriate IP settings.<br>Obtain an IP address automatical<br>Use the following IP address:<br>IP address:<br>Subnet mask:<br>Default gateway:<br>Obtain DNS server address auton<br>Use the following DNS server address auton<br>Use the following DNS server address auton<br>Use the following DNS server address auton<br>Use the following DNS server address auton<br>Default gateway: | ask your n<br>ly<br>natically<br>iresses:               | Your net             | work suppor<br>administrato             | ts<br>r    |
| Internet Protocol Version 4 (TCP/IPv4) Pro<br>General Alternate Configuration<br>You can get IP settings assigned autor<br>this capability. Otherwise, you need to<br>for the appropriate IP settings.<br>Obtain an IP address automatical<br>Use the following IP address:<br>IP address:<br>Subnet mask:<br>Default gateway:<br>Obtain DNS server address autom<br>Use the following DNS server add<br>Preferred DNS server:<br>Alternate DNS server:                                                                                                    | perties natically if y ask your n ly natically iresses: | our net<br>etwork a  | Very Can                                | ts<br>r    |
| Internet Protocol Version 4 (TCP/IPv4) Pro<br>General Alternate Configuration<br>You can get IP settings assigned autor<br>this capability. Otherwise, you need to<br>for the appropriate IP settings.<br>Obtain an IP address automatical<br>Use the following IP address:<br>IP address:<br>Subnet mask:<br>Default gateway:<br>Obtain DNS server address autom<br>Use the following DNS server add<br>Preferred DNS server:<br>Alternate DNS server:<br>Ualidate settings, if changed, up                                                                                  | anatically if y<br>ask your n<br>ly                     | vour net<br>etwork a | Very Can<br>work suppor<br>administrato | ts<br>r    |
| Internet Protocol Version 4 (TCP/IPv4) Pro<br>General Alternate Configuration<br>You can get IP settings assigned autor<br>this capability. Otherwise, you need to<br>for the appropriate IP settings.<br>Obtain an IP address automatical<br>Use the following IP address:<br>IP address:<br>Subnet mask:<br>Default gateway:<br>Obtain DNS server address autom<br>Use the following DNS server add<br>Preferred DNS server:<br>Alternate DNS server:<br>IV alidate settings, if changed, up                                                                                | ask your n<br>ly<br>natically<br>inatically<br>iresses: | our net<br>etwork :  | Can<br>work suppor<br>administrato      | ts<br>r    |

#### • Set up the IP address manually.

(The IP address of the computer should be in the same network segment as the router's.)

Since the router's default IP address is 192.168.1.1 and the subnet mask is 255.255.255.0, the computer's IP address can be set between 192.168.1.2 to 192.168.1.254. However, you'll need to make sure there are no IP conflicts.

Here, we set the address to 192.168.1.10 and the default gateway to 192.168.1.1. For DNS, the usable DNS address can be selected or the address can also be set to 192.168.1.1.

| Internet Protocol Version 4 (TCP/IPv4)                                                                                | Properties                                                           |
|----------------------------------------------------------------------------------------------------|----------------------------------------------------------------------|
| General                                                                                                    |                                                                      |
| You can get IP settings assigned autor<br>this capability. Otherwise, you need to<br>for the appropriate IP settings. | matically if your network supports<br>ask your network administrator |
| Obtain an IP address automatical                                                                                      | ly                                                                   |
| • Use the following IP address:                                                                                       |                                                                      |
| IP address:                                                                                                    | 192.168.1.10                                                         |
| Subnet mask:                                                                                                    | 255.255.255.0                                                        |
| Default gateway:                                                                                                    | 192.168.1.1                                                          |
| Obtain DNS server address autor                                                                                       | natically                                                            |
| Use the following DNS server add                                                                                      | lresses:                                                             |
| Preferred DNS server:                                                                                                 | 192 . 168 . 1 . 1                                                    |
| Alternate DNS server:                                                                                                 | • • •                                                                |
| 🔲 Validate settings upon exit                                                                                         | Advanced                                                             |
|                                                                                                    | OK Cancel                                                            |

# 2.1.4 Logging in

1. Open your Internet Explorer browser and input the router's LAN IP address (Default is 192.168.1.1) in the search bar and then press Enter.

| @ http://192.168.1.1/login.html |  | × |
|---------------------------------|--|---|
|---------------------------------|--|---|

2. You'll be prompted with the log-in page. Input the user name and the password (Default is admin/admin) and then press Enter to log in to the setup page.

| DX-3001   |       |
|-----------|-------|
| User Name |       |
| Password  |       |
|           | LOGIN |
|           |       |

3. After login, you can see the main selection area on the left hand side and the upper area of the page. The detailed settings can be seen on the right hand side of the page.

|         | STATUS NETW                      | ORK Firewal                       | I VPN                           | INTERFACE            | SYSTEM    | DX-3001 EXIT                                                                |
|---------|----------------------------------|-----------------------------------|---------------------------------|----------------------|-----------|-----------------------------------------------------------------------------|
|         |                                  |                                   |                                 |                      |           |                                                                             |
| Network | network Status →                 | network information<br>ork Status |                                 |                      |           | Network Status Help                                                         |
| Device  |                                  |                                   |                                 |                      |           | Status of the cellular network                                              |
| Log     |                                  |                                   |                                 |                      | Reconnect | Shows the settings in the web pag<br>e of "WAN configurations"              |
|         | Connection Type<br>Operator      | Cellular Link1<br>Others          | APN                             | 3gnet                |           | Operator: The service provider of<br>cellular network                       |
|         | User Name                        |                                   | Password                        |                      |           | Signal Strength: the signal strengt<br>h of the cellular network            |
|         | MCC<br>Signal Strength           | 460<br>0                          | MNC<br>Authorization Mode       | 01<br>Auto           |           | Connection Status: Shows if the d<br>evice is online to Internet            |
|         | Dial-Up Number<br>IP Address     | *99#<br>0.0.0.0                   | Online Duration<br>Network Mask | N/A<br>255.255.255.0 |           | Online Duration: The total time ela<br>psed since the device is online to I |
|         | Gateway Address<br>Secondary DNS | 0.0.0.0                           | Primary DNS                     | 0.0.0.0              |           | Authentication Method: The authe<br>ntication method of the Internet c      |
|         | ≣ LAN                            |                                   |                                 |                      |           | onnection.<br>APN: Access point name of the cel<br>Jular network            |
|         | LAN IP Address<br>LAN1-Status    | 192.168.1.1<br>Down               | LAN2-Status                     | Up                   |           | Telephone Number: the phone nu<br>mber of the SIM card inserted into        |
|         | LAN3-Status                      | Down                              | LAN4-Status                     | Down                 |           | this device.<br>IP Address: The IP address allocate                         |

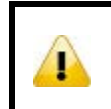

# Notice

For security, please modify the initial password as soon as possible.

# 3

# Chapter 3 Functions

# **Table of Contents**

| 3.1 | Statu  | s3-3              |
|-----|--------|-------------------|
| 3.1 | 1 N    | letwork Status    |
| 3.1 | 2 D    | evice             |
| 3.1 | 3 Lo   | og                |
| 3.2 | Netw   | ork3-6            |
| 3.2 | 2.1 C  | Connection        |
| 3.2 | 2.2 C  | ellular Link1     |
| 3.2 | 2.3 C  | ellular Link2     |
| 3.2 | 2.4 W  | /AN               |
| 3.2 | 2.5 L  | AN                |
| 3.3 | Firew  | all               |
| 3.3 | в.1 В  | asic              |
| 3.3 | 8.2 D  | MZ                |
| 3.3 | 8.3 P  | ort Forward       |
| 3.3 | 8.4 P  | ort Trigger       |
| 3.3 | 8.5 U  | RL Filter         |
| 3.3 | 8.6 M  | IAC Filter        |
| 3.3 | 8.7 If | P Filter          |
| 3.4 | VPN.   |                   |
| 3.4 | 1.1 II | PSec              |
| 3.4 | l.2 0  | PENVPN            |
| 3.4 | I.З Р  | PTP               |
| 3.4 | 4.4 L  | 2TP               |
| 3.4 | 4.5 G  | iRE               |
| 3.4 | 4.6 C  | ertificate        |
| 3.4 | ŀ.7 V  | PN Log            |
| 3.5 | Inter  | face              |
| 3.5 | 5.1 R  | S232              |
| 3.5 | 5.2 R  | S485              |
| 3.5 | 5.3 P  | rofile Management |
| 3.5 | 5.4 F  | TP/SFTP Server    |

| 3.6   | System                |
|-------|-----------------------|
| 3.6.1 | Name and Password3-43 |
| 3.6.2 | 2 NTP Server          |
| 3.6.3 | B Firmware Upgrade    |
| 3.6.4 | Backup & Restore      |
| 3.6.5 | System Reboot         |
| 3.6.6 | 5 SD Card             |
| 3.6.7 | V Network Diagnosis   |

# 3.1 Status

You can view summary or detailed information on the Device Information, Network Status, and Log.

## 3.1.1 Network Status

This page shows basic information on Network Status, LAN Status and traffic.

When router connects to internet by WAN port, the connection includes the connection type, WAN mode, IP Address Network Mask, Gateway Address, primary DNS, and Secondary DNS.

When router connects to internet by Cellular, the connection includes the Operator, APN, User Name, Password, MCC, MNC, Signal Strength, Authorization Mode, Online Duration, IP Address, Network Mask, Gateway Address, primary DNS, and Secondary DNS.

LAN includes the LAN IP Address, and connection status of 4 LAN port. Up means connected, down means disconnected.

Traffic statistics shows network traffic information of the Cellular Link 1&2 and WAN port.

☆ STATUS > Network Status

| Connection          |             |                         |         | Reconnect |
|---------------------|-------------|-------------------------|---------|-----------|
| Connection Type     | WAN         | WAN Mode                | DHCP    |           |
| IP Address          | 0.0.0.0     | Network Mask            | 0.0.0.0 |           |
| Gateway Address     | 0.0.0.0     | Primary DNS             | 0.0.0.0 |           |
| Secondary DNS       | 0.0.0.0     |                         |         |           |
| I LAN               |             |                         |         |           |
| LAN IP Address      | 192.168.1.1 |                         |         |           |
| LAN1-Status         | Down        | LAN2-Status             | Up      |           |
| LAN3-Status         | Down        | LAN4-Status             | Down    |           |
| Traffic Statistics  |             |                         |         |           |
| Cellular Link1-Sent | 0 bytes     | Cellular Link1-Received | 0 bytes |           |
| Cellular Link2-Sent | 0 bytes     | Cellular Link2-Received | 0 bytes |           |
| WAN-Sent            | 0 bytes     | WAN-Received            | 0 bytes |           |

# 3.1.2 Device

This page shows basic information on the Hardware/Software version and Resource Usage Information

爺 STATUS > Device

| 🗏 Basic           |                           |
|-------------------|---------------------------|
| Device Type:      | DX3001                    |
| Device Name:      | DX3001_DA90               |
| S/N:              | DXL3001116140010          |
| Version           |                           |
| Hardware Version  | DX3001                    |
| Release Date:     | 2016-03-14 04:28:44 PM    |
| Firmware Version: | DX3001-0.8.1.2-2016-05-19 |
| Upgrade Date:     | 2016-05-19 02:33:39       |
| 🗏 Resource Usage  |                           |
| CPU Usage:        | 6%                        |
| Total Memory:     | 121696KB                  |
| Memory Used:      | 93144KB                   |
| Memory Usage:     | 76%                       |
| SD Card Status:   |                           |
| SD Card Capacity: | 0                         |
| SD Card Usage:    | 0                         |

#### Basic

| Item        | Description                                                                             |
|-------------|-----------------------------------------------------------------------------------------|
| Device Type | Model type of the router                                                                |
| Device Name | Name of the router, the default is DX3001 + "_" + "the last four digits of Mac address" |
| S/N         | Serial number of the router                                                             |

#### Version

| ltem             | Description                                                 |
|------------------|-------------------------------------------------------------|
| Hardware Version | Version number of the hardware currently used on the router |

| Release Date    | Hardware release date                                       |
|-----------------|-------------------------------------------------------------|
| Current Version | Version number of the software currently used on the router |
| Upgrade Date    | Upgrade time of the software currently used on the router   |

Resource Usage

| ltem             | Description                              |
|------------------|------------------------------------------|
| CPU Usage        | The CPU usage of current router          |
| Total Memory     | The total memory on the router           |
| Memory Used      | The memory currently used on the router. |
| Memory Usage     | The current ratio of the router usage    |
| SD Card Status   | The SD card status in the router.        |
| SD Card Capacity | The total storage of the SD card         |
| SD Card Usage    | The storage currently usage of SD card   |

#### 3.1.3 Log

This page shows logs of the router, including the System log, Warning lot and the Debug log. You can use the buttons on the right hand side to refresh, clear or download the displayed logs.

✿ STATUS > Device Logs

🔠 Log Type Informative log Owarning log Debug log

#### 🔳 Log Content

|                    |                                                                                     | Reliesh | Clear | Download |
|--------------------|-------------------------------------------------------------------------------------|---------|-------|----------|
| Timestamp          | Content                                                                             |         |       |          |
| May 19<br>05:44:04 | syslog.info syslogd started: BusyBox v1.22.1                                        |         |       |          |
| May 19<br>05:44:12 | user.info WATCHDOG[1488]: watchdog enabled!                                         |         |       |          |
| May 19<br>05:44:12 | user.info SMSTrigger: [SMSTrigger:]SMSTrigger run in  /dev/ttyUSB1 115200  mode.    |         |       |          |
| May 19<br>05:44:12 | user.err SMSTrigger: [SMSTrigger:]Open FIFO failed.FD value:-1 errno:2   retry : 0! |         |       |          |
| May 19<br>05:44:12 | authpriv.warn dropbear[1490]: Failed loading /etc/dropbear/dropbear_dss_host_key    |         |       |          |
| May 19<br>05:44:12 | authpriv.warn dropbear[1490]: Failed loading /etc/dropbear/dropbear_ecdsa_host_key  |         |       |          |
| May 19<br>05:44:12 | authpriv.info dropbear[1536]: Running in background                                 |         |       |          |
| May 19<br>05:44:13 | user.info collection: main.c(517)-main: argc=4                                      |         |       |          |
| May 19<br>05:44:13 | user.info collection: main.c(518)-main: Path: /var/collection                       |         |       |          |
| May 19<br>05:44:13 | user.info collection: main.c(519)-main: File rotate: 20                             |         |       |          |
| May 19<br>05:44:13 | user.info collection: main.c(520)-main: Interval: 5                                 |         |       |          |
| May 19<br>05:44:13 | user.info gre_app: [GRE_APP] gre_app start                                          |         |       |          |

PREV 1 2 3 4 5 NEXT

# 3.2 Network

You can set up networks configuration, including the connection priority, Cellular network, WAN and LAN Configurations.

# 3.2.1 Connection

This page is used for setting up the connection priority. Router provide 3 links to connect to Internet, include cellular link 1&2 and WAN, user can appoint the connect order in this page.

#### Connection Priority

| Primary Connection      | WAN 🔻           |
|-------------------------|-----------------|
| Secondary Connection    | Disable •       |
| Tertiary Connection     | Disable 🔻       |
| Auto Detect             | Ping •          |
| Target Address 1        | 114.114.114.114 |
| Target Address 2        | 8.8.8.8         |
| Dial Failure To Restart | Enable 🔻        |
| Detect Interval         | 120 (5~300s)    |

Save

| Description                                                                                                    | Default  |  |
|----------------------------------------------------------------------------------------------------|----------|--|
| Primary Connection                                                                                                    |          |  |
| Appoint the first interface for internet connection, user can choose WAN, cellular link1 or cellular link2                | WAN      |  |
| Secondary Connection                                                                                                    |          |  |
| Appoint the second interface for internet connection, user can choose one from the rest of the 2 interface, or disable it | Disabled |  |
| Tertiary Connection                                                                                                    |          |  |
| Appoint the third interface for internet connection, user can choose the rest of the interface, or disable it             | Disabled |  |
| Auto Detect                                                                                                    |          |  |
| Check if the connection is dropped or not via PING or FTP/SFTP test.                                                      | Disabled |  |
| Target Address 1                                                                                                    |          |  |
| Set the first IP/domain of the server that program will do a ping testing.                                                | N/A      |  |

Cancel

| Description                                                                                       | Default  |  |
|---------------------------------------------------------------------------------------------------|----------|--|
| Target Address 1                                                                                  |          |  |
| Set the second IP/domain of the server that program will do a ping testing.                       | N/A      |  |
| Dial Failure To Restart                                                                           |          |  |
| Enable or disable the function if the dial failure will be in the default time to restart device. | Disabled |  |
| Detect Interval                                                                                   |          |  |
| Setup the interval time in seconds between two detect action                                      | 120      |  |
|                                                                                                   |          |  |

# 3.2.2 Cellular Link1

This page is used for setting up the Cellular Network for Link1(SIM1), including the Operator, User Name, Password, APN, Authorization Mode, Dial-Up Number, Dial-Up Mode, Redial Interval, Redial Times, Max Idle Time, Connection Check Interval, Connection Check Times, and MTU.

#### 🔠 Cellular Link1

| Operator                  | Auto 🔻                          |
|---------------------------|---------------------------------|
| User Name                 |                                 |
| Password                  |                                 |
| APN                       | 3gnet                           |
| Authorization Mode        | Auto 🔻                          |
| Dial-Up Number            | *99#(UMTS/3G/3.5G) •            |
| Dial-Up Mode              | Always online                   |
| Redial Interval           | 30 (second)                     |
| Redial Times              | 0 (0 means always redial)       |
| Max Idle Time             | 0 (0 means always online)       |
| Connection Check Interval | 60 second (0 means not checked) |
| Connection Check Times    | 5                               |
| MTU                       | 1492                            |

Save Cancel

| Description                                                                                                    | Default       |
|----------------------------------------------------------------------------------------------------|---------------|
| Operator                                                                                                    |               |
| <ul> <li>Select Auto or Others for the Operator from the dropdown list.</li> <li>Auto: the system will detect the operator from the inserted SIM card and set up accordingly.</li> <li>Others: users can set up the operator manually.</li> </ul>                                                                                                    | AUTO          |
| User Name                                                                                                    | 1             |
| This name is provided by the operator. When "Auto" is selected, the system will set the name up automatically and users cannot change the setting.                                                                                                    | N/A           |
| Password                                                                                                    |               |
| This password is provided by the operator. When "Auto" is selected, the system will set the password up automatically and users cannot change the setting.                                                                                                    | N/A           |
| APN (Access Point Name)                                                                                                    |               |
| This APN is provided by the operator. When "Auto" is selected, the system will set the APN up automatically and users cannot change the setting.                                                                                                    | 3gnet         |
| Authorization Mod                                                                                                    |               |
| Options are "Auto", "PAP" and "CHAP".                                                                                                    | Auto          |
| Dial-Up Number                                                                                                    | 1             |
| This number is provided by the operator. When "Auto" is selected, the system will set the number up automatically.                                                                                                    | *99#          |
| Dial-Up Mode                                                                                                    |               |
| <ul> <li>Options are :</li> <li>Always online: stay connected and once a disconnection is detected, the router will redial to connect automatically.</li> <li>On-demand connection: redial when connection to the internet is on demand.</li> <li>Manual connection: users dial to connect and when it fails to connect, it will not redial.</li> </ul> | Always online |
| Redial Interval                                                                                                    | 1             |
| Set up the time to redial when the system fails to connect. This will only be executed when the option "Always online" or "On-demand connection" is selected.                                                                                                    | 30            |
| Redial Times                                                                                                    |               |
| Set up the maximum redial time, 0 indicating infinity. This will only be executed when the option "Always online" or "On-demand connection" is selected.                                                                                                    | 5             |
| Max Idle Time                                                                                                    |               |
| Set up the maximum idle time. When the idle time exceeds the set value,                                                                                                    | 180           |

| Description                                                                                                    | Default |
|----------------------------------------------------------------------------------------------------|---------|
| the router will disconnect and then redial, 0 indicating not to disconnect.                                                                                                    |         |
| Connection Check Interval                                                                                                    |         |
| Set up the connection check interval. Check the connectivity, if the connection is lost, it will redial automatically, 0 indicating not to check the connectivity.                                                                       | 60      |
| Connection Check Times                                                                                                    |         |
| Set up the connection check times, 0 indicating infinity. Once a disconnection is detected, and the option "Always online" or "On-demand connection" is selected, the router will redial according to the set value in the Redial Times. | 5       |
| MTU                                                                                                    | ·       |
| Maximum Transmission Unit is the largest packet that can be transmitted over packet based networks.                                                                                                    | 1492    |

# 3.2.3 Cellular Link2

This page is used for setting up the Cellular Network for Link1(SIM2), including the Operator, User Name, Password, APN, Authorization Mode, Dial-Up Number, Dial-Up Mode, Redial Interval, Redial Times, Max Idle Time, Connection Check Interval, Connection Check Times, and MTU.

#### 

#### 🗏 Cellular Link2

| Operator                  | Auto 🔻                          |
|---------------------------|---------------------------------|
| User Name                 |                                 |
| Password                  |                                 |
| APN                       | 3gnet                           |
| Authorization Mode        | Auto 🔻                          |
| Dial-Up Number            | *99#(UMTS/3G/3.5G)              |
| Dial-Up Mode              | Always online                   |
| Redial Interval           | 30 (second)                     |
| Redial Times              | 0 (0 means always redial)       |
| Max Idle Time             | 0 (0 means always online)       |
| Connection Check Interval | 60 second (0 means not checked) |
| Connection Check Times    | 5                               |
| MTU                       | 1492                            |

Save Cancel

| Description                                                                                                    | Default |
|----------------------------------------------------------------------------------------------------|---------|
| Operator                                                                                                    |         |
| <ul> <li>Select Auto or Others for the Operator from the dropdown list.</li> <li>Auto: the system will detect the operator from the inserted SIM card and set up accordingly.</li> <li>Others: users can set up the operator manually.</li> </ul> | AUTO    |
| User Name                                                                                                    |         |
| This name is provided by the operator. When "Auto" is selected, the system will set the name up automatically and users cannot change the setting.                                                                                                | N/A     |
| Password                                                                                                    |         |
| This password is provided by the operator. When "Auto" is selected, the system will set the password up automatically and users cannot change the setting.                                                                                        | N/A     |

| Description                                                                                                    | Default       |
|----------------------------------------------------------------------------------------------------|---------------|
| APN (Access Point Name)                                                                                                    |               |
| This APN is provided by the operator. When "Auto" is selected, the system will set the APN up automatically and users cannot change the setting.                                                                                                    | 3gnet         |
| Authorization Mod                                                                                                    |               |
| Options are "Auto", "PAP" and "CHAP".                                                                                                    | Auto          |
| Dial-Up Number                                                                                                    |               |
| This number is provided by the operator. When "Auto" is selected, the system will set the number up automatically.                                                                                                    | *99#          |
| Dial-Up Mode                                                                                                    |               |
| <ul> <li>Options are :</li> <li>Always online: stay connected and once a disconnection is detected, the router will redial to connect automatically.</li> <li>On-demand connection: redial when connection to the internet is on demand.</li> <li>Manual connection: users dial to connect and when it fails to connect, it will not redial.</li> </ul> | Always online |
| Redial Interval                                                                                                    |               |
| Set up the time to redial when the system fails to connect. This will only be executed when the option "Always online" or "On-demand connection" is selected.                                                                                                    | 30            |
| Redial Times                                                                                                    |               |
| Set up the maximum redial time, 0 indicating infinity. This will only be executed when the option "Always online" or "On-demand connection" is selected.                                                                                                    | 5             |
| Max Idle Time                                                                                                    |               |
| Set up the maximum idle time. When the idle time exceeds the set value, the router will disconnect and then redial, 0 indicating not to disconnect.                                                                                                    | 180           |
| Connection Check Interval                                                                                                    |               |
| Set up the connection check interval. Check the connectivity, if the connection is lost, it will redial automatically, 0 indicating not to check the connectivity.                                                                                                    | 60            |
| Connection Check Times                                                                                                    |               |
| Set up the connection check times, 0 indicating infinity. Once a disconnection is detected, and the option "Always online" or "On-demand connection" is selected, the router will redial according to the set value in the Redial Times.                                                                                                    | 5             |
| МТО                                                                                                    |               |
| Maximum Transmission Unit is the largest packet that can be transmitted over packet based networks.                                                                                                    | 1492          |

# 3.2.4 WAN

爺 NETWORK > WAN

#### III WAN Settings

| WAN Mode             | DHCP V    |
|----------------------|-----------|
| IP Allocation Method | Dynamic 🔻 |
| IP Address           | 0.0.0.0   |
| Network Mask         | 0.0.0.0   |
| Gateway Address      | 0.0.0.0   |
| Packet MTU           | 1500      |

(Don't change the settings unless really need to)

| Retrieve DNS Address By: | Dynamic 🔻 |
|--------------------------|-----------|
| Primary DNS              | 0.0.0.0   |
| Secondary DNS            | 0.0.0.0   |

Save

Cancel

| Description                                                                                                    | Default |
|----------------------------------------------------------------------------------------------------|---------|
| WAN Mode                                                                                                    |         |
| Your device can connect to the internet via the WAN port with a Dynamic IP or Static IP.                                                                                                    |         |
| <ul> <li>Static IP: Manually set up the IP address.</li> </ul>                                                                                                    | DHCP    |
| <ul> <li>Dynamic IP: DHCP (Dynamic Host Configuration Protocol) allows you to<br/>obtain an IP address automatically from your router.</li> </ul>                                                                                                    |         |
| IP Allocation Method                                                                                                    |         |
| <ul> <li>The IP Allocation Method is the same as the WAN Connection Mode that you have set. You can apply to different option by modifying the WAN Connection Mode.</li> <li>Dynamic: Dynamic Host Configuration Protocol (DHCP) allows you to obtain an IP address automatically from your router.</li> <li>Manual: Manually set up the IP address (Static).</li> </ul> | DHCP    |
| IP Address                                                                                                    |         |

| Description                                                                                                    | Default         |
|----------------------------------------------------------------------------------------------------|-----------------|
| Set up an IP address for your device to connect to the internet via the WAN port. It's configurable when the mode is set to Static.                                                                                                    | 0.0.0.0         |
| Network Mask                                                                                                    |                 |
| Set up the WAN network mask. It's configurable when the mode is set to Static.                                                                                                    | 0.0.0.0         |
| Gateway Address                                                                                                    |                 |
| Set up the gateway address. It's configurable when the mode is set to Static.                                                                                                    | 0.0.0.0         |
| МТО                                                                                                    |                 |
| Maximum Transmission Unit is the largest packet that can be transmitted over packet based networks.                                                                                                    | 1500            |
| Retrieve DNS Address By                                                                                                    |                 |
|                                                                                                    |                 |
| The Retrieve DNS Address Method is the same as the WAN Connection<br>Mode that you have set. You can apply to different option by modifying the<br>WAN Connection Mode.                                                                                                    |                 |
| The Retrieve DNS Address Method is the same as the WAN Connection<br>Mode that you have set. You can apply to different option by modifying the<br>WAN Connection Mode.<br>DNS address can be retrieved by DHCP setup or manually set.                                                                                                    | DHCP            |
| <ul> <li>The Retrieve DNS Address Method is the same as the WAN Connection<br/>Mode that you have set. You can apply to different option by modifying the<br/>WAN Connection Mode.</li> <li>DNS address can be retrieved by DHCP setup or manually set.</li> <li>Dynamic: Dynamic Host Configuration Protocol (DHCP) allows you to<br/>obtain an IP address automatically from your router.</li> <li>Manual: Manually set up the IP address (Static).</li> </ul>                                                                                                    | DHCP            |
| <ul> <li>The Retrieve DNS Address Method is the same as the WAN Connection<br/>Mode that you have set. You can apply to different option by modifying the<br/>WAN Connection Mode.</li> <li>DNS address can be retrieved by DHCP setup or manually set.</li> <li>Dynamic: Dynamic Host Configuration Protocol (DHCP) allows you to<br/>obtain an IP address automatically from your router.</li> <li>Manual: Manually set up the IP address (Static).</li> </ul> Primary DNS                                                                                                    | DHCP            |
| <ul> <li>The Retrieve DNS Address Method is the same as the WAN Connection<br/>Mode that you have set. You can apply to different option by modifying the<br/>WAN Connection Mode.</li> <li>DNS address can be retrieved by DHCP setup or manually set.</li> <li>Dynamic: Dynamic Host Configuration Protocol (DHCP) allows you to<br/>obtain an IP address automatically from your router.</li> <li>Manual: Manually set up the IP address (Static).</li> <li>Primary DNS</li> <li>Set up the primary DNS. It's configurable when the mode is set to Static.</li> </ul>                        | DHCP<br>0.0.0.0 |
| <ul> <li>The Retrieve DNS Address Method is the same as the WAN Connection<br/>Mode that you have set. You can apply to different option by modifying the<br/>WAN Connection Mode.</li> <li>DNS address can be retrieved by DHCP setup or manually set.</li> <li>Dynamic: Dynamic Host Configuration Protocol (DHCP) allows you to<br/>obtain an IP address automatically from your router.</li> <li>Manual: Manually set up the IP address (Static).</li> <li>Primary DNS</li> <li>Set up the primary DNS. It's configurable when the mode is set to Static.</li> <li>Secondary DNS</li> </ul> | DHCP<br>0.0.0.0 |

# 3.2.5 LAN

This page is used for setting up the LAN, including IP Address, Network Mask, and DHCP Server.

#### network > Lan

#### I LAN Settings

| IP Address         | 192.168.1.1     |
|--------------------|-----------------|
| Network Mask       | 255.255.255.0   |
| DHCP Server        | Enable <b>v</b> |
| Address Lease Time | One day 🔹       |
| First IP Address   | 192.168.1. 100  |
| Last IP Address    | 192.168.1. 200  |
| STP                | Enable <b>v</b> |

Save

Cancel

| Description                                                                                                    | Default       |
|----------------------------------------------------------------------------------------------------|---------------|
| IP Address                                                                                                    |               |
| Set up an IP address for your device.                                                                                                    | 192.168.1.1   |
| Network Mask                                                                                                    |               |
| Set up the LAN network mask.                                                                                                    | 255.255.255.0 |
| DHCP Server                                                                                                    |               |
| Dynamic Host Configuration Protocol allows you to obtain an IP address automatically from your router. You can enable or disable this functionality.                                   | Enable        |
| Address Lease Time                                                                                                    |               |
| To set up the address lease time so that a client doesn't hold an IP address indefinitely. It allows for a mechanism to gracefully reuse DHCP addresses. Options here are 1 to 3 days. | One day       |
| First IP Address                                                                                                    |               |
| To increase the number of addresses available to clients, you can change the Start Address.                                                                                            | 192.168.1.100 |
| Last IP Address                                                                                                    |               |
| To increase the number of addresses available to clients, you can change the End Address.                                                                                              | 192.168.1.200 |
| STP                                                                                                    |               |

| Description                                            | Default |
|--------------------------------------------------------|---------|
| Enable or disable STP(spanning tree protocol) function | Enable  |

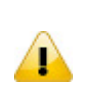

### Notice

STP is a network protocol that builds a logical loop-free topology for Ethernet networks. The basic function of STP is to prevent bridge loops and the broadcast radiation that results from them. Enable this option will increase traffic usage

# 3.3 Firewall

You can set up firewall configurations, including the Basic Configurations, DMZ Configurations, Port Forward, Port Trigger, URL Filter, MAC Filter, and IP Filter.

## 3.3.1 Basic

This page is used for setting up the basic firewall settings, including the SPI firewall switch, WAN Ping response, LAN SSH function and WAN SSH.

FIREWALL > Basic

#### Basic Firewall Settings

| SPI Firewall | Enable <b>v</b> |
|--------------|-----------------|
| WAN Ping     | Not response ▼  |
| LAN SSH      | Enable 🔻        |
| WAN SSH      | Disable 🔻       |
|              |                 |
|              | Save Cancel     |

| Description                                                                                                    | Default       |
|----------------------------------------------------------------------------------------------------|---------------|
| SPI Firewall                                                                                                    |               |
| The SPI Firewall keeps track of the state of network connections travelling across it, protecting your Internet connection against Internet threats and Denial of Service (DoS). | Disable       |
| WAN Ping                                                                                                    |               |
| It creates a filter that your router not to respond to Ping command and prevents other users on the internet from pinging your pc and gaining your IP address.                   | Not responded |
| LAN SSH                                                                                                    |               |
| Set up whether to allow LAN end to connect with the router via SSH.                                                                                                    | Enable        |

| Description                                                         | Default |
|---------------------------------------------------------------------|---------|
| WAN SSH                                                             |         |
| Set up whether to allow WAN end to connect with the router via SSH. | Disable |

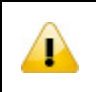

#### Notice

Please disable the SPI firewall function first when you enabled VPN function.

# 3.3.2 DMZ

This page is used for setting up the DMZ server.

| ≣ DMZ               |          |
|---------------------|----------|
| DMZ Server          | Enable 🔻 |
| DMZ Host IP Address |          |
|                     |          |

| Description                                                                                                    | Default |
|----------------------------------------------------------------------------------------------------|---------|
| DMZ Server                                                                                                    |         |
| Demilitarized zone (DMZ) is a special segment of the local network reserved for servers accessible from the Internet, adding an additional layer of security. | Disable |
| DMZ Host IP Address                                                                                                    |         |
| Set up the IP address for the DMZ host.                                                                                                    | N/A     |

### 3.3.3 Port Forward

This page is used for setting up the port forward, including configuring the Network Services, Service Name, Protocol, Public Port, Server Port, and Server IP Address.

Save

Cancel

Click the "Add A Portforward Rule" to add port forwarding entries to the router.

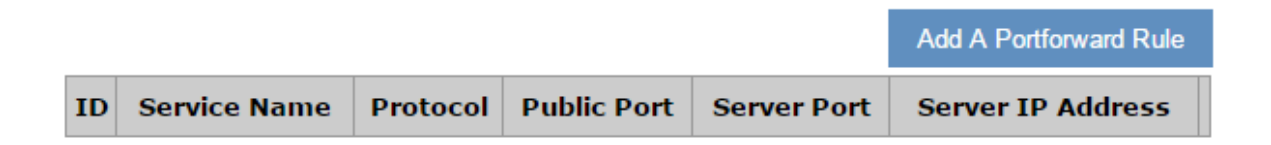

After clicking the "Add A Portforward Rule", you will see the following page.

#### 🗏 Add A Portforward Rule

| Network Services  | Customized                                                                                                    | •    |          |
|-------------------|----------------------------------------------------------------------------------------------------|------|----------|
| Service Name      |                                                                                                    |      |          |
| Protocol          | TCP/UDP 🔻                                                                                                    |      |          |
| Public Port       | Single port •                                                                                                    | (1   | L~65534) |
| Server Port       | Single port <ul> <li>The second second secon</li></ul> | (1   | L~65534) |
| Server IP Address | 192.168.1.                                                                                                    |      |          |
|                   | Save                                                                                                    | Back |          |

|                                                                                                    | Description                                                                                                    | I                                                                            |                                                                                                    | Default                    |
|----------------------------------------------------------------------------------------------------|----------------------------------------------------------------------------------------------------|------------------------------------------------------------------------------|----------------------------------------------------------------------------------------------------|----------------------------|
| Network Services                                                                                                    |                                                                                                    |                                                                              |                                                                                                    |                            |
| Select the common network s list for optional values.                                                                                                    | Customized                                                                                                    |                                                                              |                                                                                                    |                            |
| Service Name                                                                                                    |                                                                                                    |                                                                              |                                                                                                    |                            |
| Set up the service name for p<br>numbers and underline, starti<br>length is 32 bytes.                                                                                                    | ort forwarding. T<br>ng with a letter o                                                                                                    | he name i<br>r number.                                                       | s composed of letters<br>The maximum string                                                                                         | ,<br>N/A                   |
| Protocol                                                                                                    |                                                                                                    |                                                                              |                                                                                                    |                            |
| Set up the protocol type for po                                                                                                    | ort forwarding.                                                                                                    |                                                                              |                                                                                                    | TCP/UDP                    |
| Public Port                                                                                                    |                                                                                                    |                                                                              |                                                                                                    |                            |
| Set up the public port for port forwarding. The port range is 1~65534. A Public port should be less than or equal to the server port.                                                                                                    |                                                                                                    |                                                                              | Single Port                                                                                                    |                            |
| Server Port                                                                                                    |                                                                                                    |                                                                              |                                                                                                    |                            |
| Set up the server port for port<br>port should be greater than or<br>When the public port is set to<br>Single Port. When the public<br>set to a Single Port or a Port I<br>port, all the port will be forwar<br>Examples of different port for<br>1:1<br>Public Port<br>Server Port | forwarding. The<br>equal to the put<br>a Single Port, th<br>port is set to a Port<br>Range. And whe<br>ded to ONE sing<br>warding settings:<br>Single Port •<br>Single Port • | port rang<br>blic port.<br>e server p<br>ort Range<br>n the publ<br>le port. | e is 1~65534. A serve<br>ort can only be set to<br>, the server port can be<br>ic port is set to a single<br>(1~65534)<br>(1~65534) | r<br>a<br>e<br>Single Port |

|                   | Default                                     |             |
|-------------------|---------------------------------------------|-------------|
| N:1               |                                             |             |
| Public Port       | A Port Range 🔻 1001 - 1008 (1~65534)        |             |
| Server Port       | Single Port <b>v</b> 80 (1~65534)           |             |
| N:N               |                                             |             |
| Public Port       | A Port Range <b>v</b> 1001 - 1008 (1~65534) |             |
| Server Port       | A Port Range ▼ 1001 - 1008 (1~65534)        |             |
| Server IP Address |                                             | 1           |
|                   |                                             | 400 400 4 * |

Set up the server IP address that applies to the port mapping rule. 192.168.1.\*

| Common Service List for Port Forwarding |                                           |         |         |  |  |
|-----------------------------------------|-------------------------------------------|---------|---------|--|--|
| Service name                            | Service name Protocol Starting Port Endin |         |         |  |  |
| Customized                              | TCP, UDP, TCP/UDP                         | 1~65534 | 1~65534 |  |  |
| FTP                                     | ТСР                                       | 20      | 21      |  |  |
| НТТР                                    | ТСР                                       | 80      | 80      |  |  |
| ICUII                                   | TCP                                       | 23566   | 23566   |  |  |
| IP_PHONE                                | ТСР                                       | 6670    | 6670    |  |  |
| NetMeeting                              | ТСР                                       | 1720    | 1720    |  |  |
| News                                    | TCP                                       | 119     | 119     |  |  |
| PPTP                                    | TCP/UDP                                   | 1723    | 1723    |  |  |
| Telnet                                  | TCP                                       | 23      | 23      |  |  |
| Quakell/III                             | TCP/UDP                                   | 27960   | 27960   |  |  |
| Real-Audio                              | ТСР                                       | 6970    | 7170    |  |  |

# 3.3.4 Port Trigger

This page is used for setting up the port trigger, including configuring the Service Name, Service User, Service Type, Trigger Port, Protocol Role, Begin Port, End Port, and Status.

Port triggering is port forwarding with an on/off switch for the ports that have been forwarded. Have data flown out of a trigger port or not by enabling or disabling this functionality. Set up the time for the Port Trigger Timeout and click "Save" to save the setting.

Click the "Add ATrigger Rule" to add port trigger entries to the router.

#### 

| Port | Trigger Disable 🔻 | Port Trigger Timeout | 20            | Minute | Save | Add A Trig | gger Rule |
|------|-------------------|----------------------|---------------|--------|------|------------|-----------|
| ID   | Service Name      | Service Type         | nbound Connec | tion   | Serv | ice User   | Status    |

After clicking the "Add A Trigger Rule", you will see the following page.

# 🗏 Add A Trigger Rule

| Service Name       |                  |                     |       |
|--------------------|------------------|---------------------|-------|
| Service User       | Any address      | •                   |       |
| Service Type       | TCP V            |                     |       |
| Trigger Port       | (1~              | <sup>,</sup> 65534) |       |
| Inbound Connection |                  |                     |       |
| Protocol Role      | TCP/UDP <b>v</b> |                     |       |
| Begin Port         | (1~              | <sup>,</sup> 65534) |       |
| End Port           | (1~              | <sup>,</sup> 65534) |       |
| Status             | Enabled <b>v</b> |                     |       |
|                    |                  | Save                | Back  |
|                    |                  |                     | David |

| Description                                                                                                    | Default     |
|----------------------------------------------------------------------------------------------------|-------------|
| Service Name                                                                                                    |             |
| Set up the service name for port triggering. The name is composed of letters, numbers and underline, starting with a letter or number. The maximum string length is 32 bytes. | N/A         |
| Service User                                                                                                    |             |
| Select the service user to apply the port triggering rule.                                                                                                    | Any Address |
| Service Type                                                                                                    |             |
| Set up the protocol type for port triggering.                                                                                                    | ТСР         |
| Triggering Port                                                                                                    |             |
| Set up the triggering port. The port range is 1~65534.                                                                                                    | N/A         |
| Protocol Role                                                                                                    |             |
| Set up the protocol type for the inbound connection.                                                                                                    | TCP/UDP     |

| Description                                                                     | Default |
|---------------------------------------------------------------------------------|---------|
| Begin port                                                                      |         |
| Set up the starting port for the inbound connection. The port range is 1~65534. | N/A     |
| End Port                                                                        |         |
| Set up the ending port for the inbound connection. The port range is 1~65534.   | N/A     |
| Status                                                                          |         |
| Enable/disable the port triggering functionality.                               | Enabled |
|                                                                                 |         |

# 3.3.5 URL Filter

This page is used for setting up the URL Filter, including configuring the URL Address, LAN IP Address and Status.

URL Filter is used to block particular website from the local network. Select Enable/Disable to activate/deactivate this functionality. Click the "Add An URL Address" to block the URL.

#### ☆ FIREWALL > URL Filter

| URL Add | dress Filter Disable 🔻 Save | A              | dd An URL Address |
|---------|-----------------------------|----------------|-------------------|
| ID      | URL Address                 | LAN IP Address | Status            |

After clicking the "Add An URL Address", you will see the following page.

#### 

#### 🗏 Add URL

| URL Address    |                  |      |
|----------------|------------------|------|
| LAN IP Address | Any address •    |      |
| Status         | Enabled <b>•</b> |      |
|                | Save             | Back |

| Description                                                                                                    | Default                |
|----------------------------------------------------------------------------------------------------|------------------------|
| URL Address                                                                                                    |                        |
| Manually input the URL address that you'd like to block, for example www.baidu.com.                                                                                                    |                        |
| LAN IP Address                                                                                                    |                        |
| Set up the LAN IP address that you'd like to block. Options are "Any Address", "Single Address" and "Address Range".                                                                                                    | Any Address            |
| Status                                                                                                    |                        |
| Enable/disable the URL Filter functionality.                                                                                                    | Enabled                |
| Manually input the URL address that you'd like to block, for example<br>www.baidu.com.<br>LAN IP Address<br>Set up the LAN IP address that you'd like to block. Options are "Any Address",<br>"Single Address" and "Address Range".<br>Status<br>Enable/disable the URL Filter functionality. | Any Address<br>Enabled |

# 3.3.6 MAC Filter

This page is used for setting up the MAC Filter, including configuring the MAC Address, Device Name and Status.

MAC Filter is used to block particular MAC address from the local network. Select Enable/Disable to activate/deactivate this functionality. Click the "Add A MAC Address" to block the MAC Address.

|                | ALL > MAC Filter         |              |              |                |      |       |           |    |
|----------------|--------------------------|--------------|--------------|----------------|------|-------|-----------|----|
| MAC Filter     | Disable  Save            |              |              |                |      | Add A | MAC Addre | SS |
| ID             | MAC Address              |              |              | Device Na      | me   |       | Status    |    |
| After clicking | the "Add A MAC Addre     | ss″, you     | will see the | e following pa | ige. |       |           |    |
| 倉 FIREW        | ALL > MAC Filter         |              |              |                |      |       |           |    |
| I≣ Add A       | MAC Address              |              |              |                |      |       |           |    |
| MAC Addre      | ss                       |              |              |                | ]    |       |           |    |
| Device Nan     | ne                       |              |              |                | ]    |       |           |    |
| Status         |                          | Enable       | ed ▼         |                |      |       |           |    |
|                |                          | Sa           | ive          | Back           |      |       |           |    |
|                | Des                      | cription     |              |                |      | C     | )efault   |    |
| MAC Addre      | ess                      |              |              |                |      |       |           |    |
| Manually in    | put the MAC address that | t you'd like | e to block.  |                |      |       |           |    |
| Device Nar     | ne                       |              |              |                |      |       |           |    |
| Set up the o   | device name correspondir | ng to the s  | set MAC ad   | dress.         |      |       |           |    |

Enable/disable the MAC Filter functionality.

### 3.3.7 IP Filter

Status

This page is used for setting up the IP Filter, including configuring the Source IP, Source Port, Destination IP, Destination Port, Protocol and Status.

Enabled

IP Filter is used to block particular IP address from the local network. Select Enable/Disable to activate/deactivate this functionality. Click the "Add An IP Address" to block the IP Address.

☆ FIREWALL > IP Filter

| IP F | ilter Disable 🔻            | Save                 |                                    |                              | Add An IP A | Address |
|------|----------------------------|----------------------|------------------------------------|------------------------------|-------------|---------|
| ID   | Source IP<br>Address Range | Source Port<br>Range | Range Of Destination<br>IP Address | Range Of<br>Destination Port | Protocol    | Status  |

After clicking the "Add An IP Address", you will see the following page.

#### 🗏 Add An IP Address

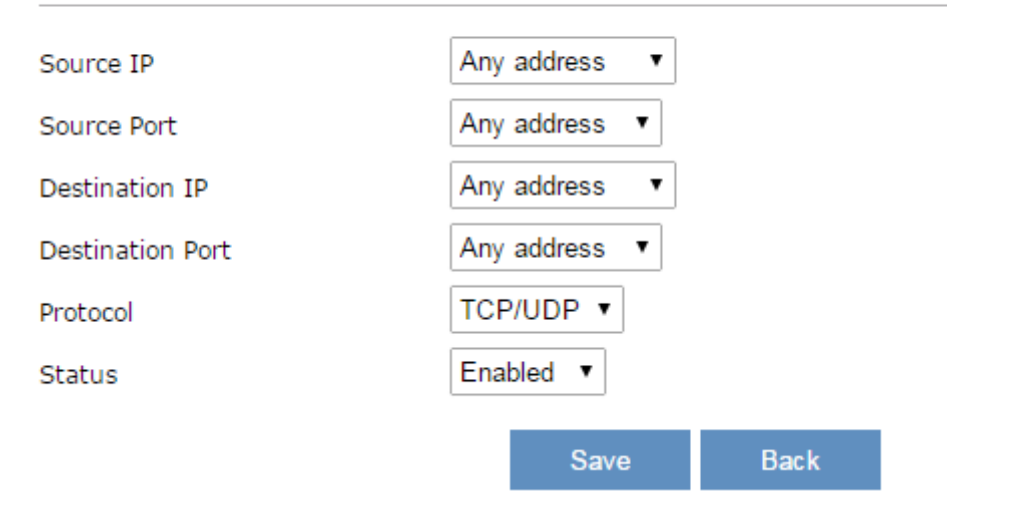

| Description                                                 | Default     |
|-------------------------------------------------------------|-------------|
| Source IP                                                   |             |
| Set up the source IP.                                       | Any Address |
| Source Port                                                 | -           |
| Set up the source port where the datagram came from.        | Any Address |
| Destination IP                                              |             |
| Set up the destination IP.                                  | Any Address |
| Destination Port                                            |             |
| Set up the destination port where the datagram is going to. | Any Address |
| Protocol                                                    |             |
| Set up the protocol type for the IP Filter.                 | TCP/UDP     |
| Status                                                      |             |
| Enable/disable the URL Filter functionality.                | Enabled     |

# 3.4 VPN

You can set up the configuration of VPN in this function, device support IPSec, OPENVPN, PPTL, L2TP and GRE VPN. This function also provides certificate management and VPN log download.

### 3.4.1 IPSec

This page is used for set up the parameters of the IPSec VPN. Currently system support IPSec client mode only.

| ☎ VPN > IPSec Settir | g                |           |              |              |             |                     |  |
|----------------------|------------------|-----------|--------------|--------------|-------------|---------------------|--|
| E Connection Mana    | agement          |           |              |              |             |                     |  |
| NAT Traversal:       | Enabled <b>v</b> | S         | Save         |              |             |                     |  |
| Name Enal            | oled Status      | Local I   | interface    | Local Subnet | Peer Subnet | Operation           |  |
| 爺 VPN > IPSec Set    | ting             |           | Add          |              |             |                     |  |
| IPSec Setting        |                  |           |              |              |             |                     |  |
| Name:                |                  |           | Enable:      |              | False       | T                   |  |
| IPSec Type:          | Net-to-Net       | •         | IPSec Role:  |              | Client      | T                   |  |
| Local WAN Interface: | WAN              | ٠         | Peer WAN     | Address:     |             |                     |  |
| Local Subnet:        |                  | /         | Peer Subnet  | :            |             | /                   |  |
| Local ID:            |                  |           | Peer ID:     |              |             |                     |  |
| 🗏 Phase1             |                  |           |              |              |             |                     |  |
| IKE Encryption:      | 3DES             | •         | IKE Integri  | ty:          | MD5         | •                   |  |
| IKE DH Group:        | Group2(1024)     | •         | IKE Lifetim  | e:           | 120 (120-   | -86400sec.)         |  |
| 🗏 Phase2             |                  |           |              |              |             |                     |  |
| ESP Encryption:      | 3DES             | •         | ESP Integr   | ity:         | MD5         | •                   |  |
| PFS:                 | Enabled          | Enabled • |              | ESP Keylife: |             | 120 (120-86400sec.) |  |
| DH Group:            | Group2(1024)     | •         | ]            |              |             |                     |  |
| Advanced             |                  |           |              |              |             |                     |  |
| Negotiation Mode:    | Main Mode        | •         | IP Compres   | ss:          | Enabled     | •                   |  |
| DPD Detection:       | Enabled          | •         | ] Time Inter | val:         | 60 (Sec.)   |                     |  |
| Timeout:             | 60 (Sec.)        |           | DPD Action   | :            | Hold        | •                   |  |
| ■ Authentication     |                  |           |              |              |             |                     |  |
| Use A Pre-Shared K   | ey:              |           |              |              |             |                     |  |
| Ouse The X.509 Cert  | :                |           |              |              |             |                     |  |
|                      |                  |           | Add          | Cancel       |             |                     |  |

| Description                                                                                                    | Default      |
|----------------------------------------------------------------------------------------------------|--------------|
| Name                                                                                                    |              |
| Input the name of IPSec connection, it cannot be repeated with other connection's name. Name can be up to 20 characters long.                                                   |              |
| Enable                                                                                                    |              |
| Enable or disable this connection.                                                                                                    | False        |
| IPSec Type                                                                                                    |              |
| Set up the working mode of the IPSec, currently support "Net to Net" only                                                                                                    | Net-to-Net   |
| IPSec Role                                                                                                    | -            |
| Set up the role of the router in IPSec, currently support "Client" only                                                                                                    | Client       |
| Local WAN Interface                                                                                                    |              |
| Local end WAN interface, system will auto assign it base on connection status                                                                                                   | WAN          |
| Peer WAN Address                                                                                                    |              |
| IP/domain name of end opposite                                                                                                    |              |
| Local Subnet                                                                                                    | -            |
| IPSec local protects subnet and subnet mask, i.e. 192.168.1.0/24                                                                                                    |              |
| Peer Subnet                                                                                                    | -            |
| IPSec opposite end protects subnet and subnet mask, i.e.192.168.7.0/24;                                                                                                    |              |
| Local ID                                                                                                    |              |
| Local end identification, IP and domain name are available                                                                                                    |              |
| Peer ID                                                                                                    | -            |
| Opposite end identification, IP and domain name are available                                                                                                    |              |
| IKE Encryption                                                                                                    |              |
| IKE phase encryption mode. Options are "3DES", "DES", "AES(128bit)" and "AES(256bit)"                                                                                           | 3DES         |
| IKE Integrity                                                                                                    |              |
| IKE phase integrity solution. Options are "MD5","SHA1" and "SHA2(256)"                                                                                                    | MD5          |
| IKE DH Group                                                                                                    | -            |
| DH exchange algorithm. Options are "Group1(768)", "Group2(1024)",<br>"Group5(1536)", "Group14(2048) ", "Group15(3072)", "Group16(4096)",<br>"Group17(6144)" and "Group18(8192)" | Group2(1024) |
| IKE Lifetime                                                                                                    |              |
| Set up IKE life time, current unit is second, range is 120~86400s                                                                                                    | 120          |
| ESP Encryption                                                                                                    |              |
| ESP phase encryption mode. Options are "3DES", "DES", "AES(128bit)" and                                                                                                    | 3DES         |

| Description                                                                                                    | Default      |
|----------------------------------------------------------------------------------------------------|--------------|
| "AES(256bit)"                                                                                                    |              |
| ESP Integrity                                                                                                    |              |
| ESP phase integrity solution. Options are "MD5" and "SHA1"                                                                                                    | MD5          |
| PFS                                                                                                    |              |
| Enable or disable PFS(Perfect Forward Secrecy)                                                                                                    | Enabled      |
| ESP Keylife                                                                                                    |              |
| Set up ESP life time, current unit is second, range is 120~86400s                                                                                                    | 120          |
| DH Group                                                                                                    |              |
| DH exchange algorithm in ESP phase. Options are "Group1(768)",<br>"Group2(1024)" , "Group5(1536)", "Group14(2048) ", "Group15(3072)",<br>"Group16(4096)", "Group17(6144)" and "Group18(8192)" | Group2(1024) |
| Negotiation Mode                                                                                                    |              |
| Set up the mode of the IKE negotiation, Options are "Main" and " Aggressive"                                                                                                    | Main         |
| IP Compress                                                                                                    |              |
| Enable or disable IP Payload compression                                                                                                    | Enabled      |
| DPD Detection                                                                                                    |              |
| Enable or disable DPD detection                                                                                                    | Enabled      |
| Time Interval                                                                                                    |              |
| Set time interval of DPD detection, current unit is second                                                                                                    | 60           |
| Timeout                                                                                                    |              |
| Set timeout of DPD detection, current unit is second                                                                                                    | 60           |
| DPD Action                                                                                                    |              |
| Set the action when detect the connection is drop                                                                                                    | Hold         |
| Authentication                                                                                                    |              |
| Choose use share encryption option (PSK) or certificate authentication option.<br>PSK can be up to 24 characters long; Certificate can be maintain by Certificate function                    |              |

#### 3.4.2 **OPENVPN**

This page is used for set up the parameters of the OPENVPN. Currently system support OPENVPN client mode only. 爺 VPN > OpenVPN

| 🗏 Basic Settings |          |      |
|------------------|----------|------|
| OpenVPN Mode     | Client • |      |
| OpenVPN Server   |          |      |
| Port             | 1194     | Pr   |
| Tunnel Device    | TUN      | ▼ Ei |
| Hash Algorithm   | SHA1     | ▼ N  |
| LZO Compression  | Disable  | ▼ N  |

| OpenVPN Mode           | Client •       |                                             |                |
|------------------------|----------------|---------------------------------------------|----------------|
| OpenVPN Server         |                |                                             |                |
| Port                   | 1194           | Protocol                                    | UDP •          |
| Tunnel Device          | TUN            | <ul> <li>Encryption</li> </ul>              | Blowfish CBC • |
| Hash Algorithm         | SHA1           | <ul> <li>NsCertType Verification</li> </ul> | Disable •      |
| LZO Compression        | Disable        | ▼ NAT                                       | Disable •      |
| Remote Subnet          |                | MTU                                         | 1500           |
| Remote Subnet Mask     |                | Tunnel UDP Fragment                         |                |
| Connect Check Interval | 60             | Connect Check Times                         | 5              |
| TLS Cipher             | Disable        | T                                           |                |
| Authentication         |                |                                             |                |
| Authentication         | Pre-Shared Key | T                                           |                |
| Use A Pre-Shared Key   |                |                                             |                |
| Local IP               |                |                                             |                |
| Remote IP              |                |                                             |                |
|                        |                |                                             |                |

#### 🗏 Status

Connection Status

Inactive

| Description                                                                 | Default  |
|-----------------------------------------------------------------------------|----------|
| OPENVPN Mode                                                                |          |
| Set up the working mode of the OPENVPN, options are "Disabled" and "Client" | Disabled |
| OPENVPN Server                                                              |          |
| Set up the IP/Domain name of the OPENVPEN server                            |          |
| Port                                                                        |          |
| Set up the listen port of OPENVPN client                                    | 1194     |
| Protocol                                                                    |          |

| Description                                                                                                    | Default      |
|----------------------------------------------------------------------------------------------------|--------------|
| Set up the protocol type, options are "UDP" and "TCP"                                                                 | UDP          |
| Tunnel Device                                                                                                    | -            |
| Set up the interface type, options are "TUN" and "TAP"<br>TUN – Router mode<br>TAP – Bridge mode                      | TUN          |
| Encryption                                                                                                    |              |
| Set up the encryption mode, options are "Blowfish CBC", "AES-128 CBC", "AES-192 CBC", "AES-256 CBC" and "AES-512 CBC" | Blowfish CBC |
| Hash Algorithm                                                                                                    |              |
| Hash algorithm provides a method of quick access to data, options are "SHA1",<br>"SHA256", "SHA512" and "MD5"         | SHA1         |
| NsCertType Verification                                                                                               |              |
| Enable or disable the function support ns certificate type                                                            | Disable      |
| LZO Compression                                                                                                    |              |
| Enable or disable use LZO compression for data transfer                                                               | Disable      |
| NAT                                                                                                    |              |
| Enable or disable Network Address Translation                                                                         | Disable      |
| Remote Subnet                                                                                                    |              |
| Set up remote subnet IP                                                                                               |              |
| МТО                                                                                                    |              |
| Set up the Maximum Transmission Unit of the tunnel                                                                    | 1500         |
| Remote Subnet Mask                                                                                                    |              |
| Set up remote subnet mask                                                                                             |              |
| Tunnel UDP Fragment                                                                                                   |              |
| Set up MSS(Maximum Segment Size) of UDP, Range is 1~65536                                                             |              |
| TLS Cipher                                                                                                    |              |
| Set up TLS(Transport Layer Security) encryption standard, options are<br>"Disable", "Enable"                          | Disable      |
| Import TLS Auth Key                                                                                                   |              |
| Import the authority key of Transport Layer Security                                                                  |              |
| Authentication                                                                                                    |              |
| Set up authenticate method, options are "Pre-Shared Key", "User/Password" and "certificate authentication".           |              |

# 3.4.3 PPTP

This page is used for set up the parameters of the PPTP VPN. Currently system support PPTP client mode only. VPN > PPTP

#### Basic Settings

| PPTP Mode                 | Client •          |                          |
|---------------------------|-------------------|--------------------------|
| PPTP Server               |                   |                          |
| User Name                 |                   |                          |
| Password                  |                   | Unmask                   |
| Obtain IP                 | Auto 🔻            |                          |
| IP Address                | 0.0.0.0           |                          |
| Subnet Mask               | 255.255.255.0     |                          |
| Gateway                   | 0.0.0.0           |                          |
| DNS                       | 0.0.0.0           |                          |
| Authorization Mode        | Auto 🔻            |                          |
| MPPE                      | Disabled <b>▼</b> |                          |
| NAT                       | Disabled <b>▼</b> |                          |
| MTU                       | 1420              | (576-1420)               |
| Connection Check Interval | 60                | Sec(0 means not checked) |
| Connection Check Times    | 5                 |                          |
| Connection Status         | Inactive          |                          |

|                                                        | Save               | Ca | ancel |      |
|--------------------------------------------------------|--------------------|----|-------|------|
| Description                                            |                    |    | Defa  | ault |
| PPTP Mode                                              |                    |    |       |      |
| Set up the working mode of the PPTP, options are "Disa | bled" and "Client" |    | Disa  | bled |
| PPTP Server                                            |                    |    |       |      |
| Set up the IP/Domain name of the PPTP server           |                    |    |       |      |

| Description                                                                         | Default  |
|-------------------------------------------------------------------------------------|----------|
| User Name                                                                           |          |
| Set up the username to login the PPTP server                                        |          |
| Password                                                                            |          |
| Set up the password to login the PPTP server                                        |          |
| Obtain IP                                                                           |          |
| Set up the method of obtain IP, options are "Auto" and "Manual"                     |          |
| Auto – Obtain IP from PPTP server automatically                                     | Auto     |
| Manual – assign IP address manual                                                   |          |
| IP Address                                                                          |          |
| PPTP Client IP address                                                              |          |
| Subnet Mask                                                                         | 1        |
| PPTP Client subnet mask                                                             |          |
| Gateway                                                                             | 1        |
| PPTP Client gateway address                                                         |          |
| DNS                                                                                 |          |
| PPTP Client DNS server address                                                      |          |
| Authorization Mode                                                                  |          |
| Options are "Auto", "PAP" and "CHAP".                                               | Auto     |
| МРРЕ                                                                                |          |
| Enable or disable Microsoft Point-to-Point Encryption                               | Disabled |
| NAT                                                                                 |          |
| Enable or disable Network Address Translation                                       | Disabled |
| МТО                                                                                 |          |
| Set up the Maximum Transmission Unit of the tunnel                                  | 1420     |
| Connection Check Interval                                                           |          |
| Set up the connection check interval. Check the connectivity, if the connection     | <u></u>  |
| is lost, it will redial automatically, 0 indicating not to check the connectivity.  | 60       |
| Connection Check Times                                                              | 1        |
| Set up the connection check times, 0 indicating infinity. Once a disconnection      | 5        |
| is detected, the router will redial according to the set value in the Redial Times. | _        |
| Connection Status                                                                   |          |
| Display the current connection status                                               |          |

# 3.4.4 L2TP

This page is used for set up the parameters of the L2TP VPN. Currently system support L2TP client mode only. VPN > L2TP

| Basic Settings            |                   |                          |
|---------------------------|-------------------|--------------------------|
| L2TP Mode                 | Client •          |                          |
| L2TP Server               |                   | ]                        |
| User Name                 |                   | ]                        |
| Password                  |                   | Unmask                   |
| Obtain IP                 | Auto 🔻            |                          |
| IP Address                | 0.0.0.0           |                          |
| Subnet Mask               | 255.255.255.0     |                          |
| Gateway                   | 0.0.0.0           |                          |
| DNS                       | 0.0.0.0           |                          |
| Authorization Mode        | Auto 🔻            |                          |
| MPPE                      | Disabled <b>▼</b> |                          |
| NAT                       | Disabled <b>▼</b> |                          |
| MTU                       | 1460              | (576-1460)               |
| Connection Check Interval | 60                | Sec(0 means not checked) |
| Connection Check Times    | 5                 | ]                        |
| IPSec Encryption          | Disable 🔻         |                          |
| Connection Status         | Inactive          |                          |

Save Cancel

| Description                                                                                                    | Default  |
|----------------------------------------------------------------------------------------------------|----------|
| L2TP Mode                                                                                                    |          |
| Set up the working mode of the L2TP, options are "Disabled" and "Client"                                                                          | Disabled |
| L2TP Server                                                                                                    |          |
| Set up the IP/Domain name of the L2TP server                                                                                                    |          |
| Set up the working mode of the L2TP, options are "Disabled" and "Client"         L2TP Server         Set up the IP/Domain name of the L2TP server | Disabled |

| Description                                                                                                    | Default  |
|----------------------------------------------------------------------------------------------------|----------|
| User Name                                                                                                    |          |
| Set up the username to login the L2TP server                                                                                                    |          |
| Password                                                                                                    | -        |
| Set up the password to login the L2TP server                                                                                                    |          |
| Obtain IP                                                                                                    | -        |
| Set up the method of obtain IP, options are "Auto" and "Manual"                                                                                                    |          |
| Auto – Obtain IP from PPTP server automatically                                                                                                    | Auto     |
| Manual – assign IP address manual                                                                                                    |          |
| IP Address                                                                                                    | 1        |
| PPTP Client IP address                                                                                                    |          |
| Subnet Mask                                                                                                    | 1        |
| PPTP Client subnet mask                                                                                                    |          |
| Gateway                                                                                                    |          |
| PPTP Client gateway address                                                                                                    |          |
| DNS                                                                                                    | -        |
| PPTP Client DNS server address                                                                                                    |          |
| Authorization Mode                                                                                                    | I        |
| Options are "Auto", "PAP" and "CHAP".                                                                                                    | Auto     |
| МРРЕ                                                                                                    | -        |
| Enable or disable Microsoft Point-to-Point Encryption                                                                                                    | Disabled |
| NAT                                                                                                    | -        |
| Enable or disable Network Address Translation                                                                                                    | Disabled |
| МТО                                                                                                    |          |
| Set up the Maximum Transmission Unit of the tunnel                                                                                                    | 1460     |
| Connection Check Interval                                                                                                    |          |
| Set up the connection check interval. Check the connectivity, if the connection is lost, it will redial automatically, 0 indicating not to check the connectivity. | 60       |
| Connection Check Times                                                                                                    | 1        |
| Set up the connection check times, 0 indicating infinity. Once a disconnection is detected, the router will redial according to the set value in the Redial Times. | 5        |
| IPSec Encryption                                                                                                    |          |
| Set up the encryption solution of L2TP. Options are "Disabled", "Use a Pre-Shared Key" and "Use the Certificate".                                                  | Disabled |
| Input The PSK                                                                                                    |          |
| Input the Pre-Shared Key. When IPSec Encryption setup to "Use a Pre-Shared                                                                                         |          |

| Description                                                                                                    | Default |
|----------------------------------------------------------------------------------------------------|---------|
| Key", it will display.                                                                                                    |         |
| Select The Certificate                                                                                                    |         |
| Select the Certificate user maintain it by Certificate function. When IPSec Encryption setup to "Use the Certificate", it will display. |         |
| IPSec Peer ID                                                                                                    | -       |
| Input the peer ID of the IPSec                                                                                                    |         |
| Connection Status                                                                                                    |         |
| Display the current connection status                                                                                                   |         |

# 3.4.5 GRE

This page is used for set up the parameters of the GRE VPN. User can create up to 10 GRE tunnels.

爺 VPN > GRE

|                  |                |                                 |                                 |                | Add       |
|------------------|----------------|---------------------------------|---------------------------------|----------------|-----------|
| Tunnel<br>Number | Enabled Status | Tunnel Interface Src<br>IP/Mask | Tunnel Interface Dst<br>IP/Mask | Peer<br>Subnet | Operation |

#### PN > GRE

#### 🗏 Tunnel Setting

|                              |          | _       |          |          |     |
|------------------------------|----------|---------|----------|----------|-----|
| Tunnel Number                |          |         |          |          |     |
| Enable Tunnel                | True 🔻   |         |          |          |     |
| Tunnel Interface Src IP/Mask |          | /       | ]        |          |     |
| Tunnel Interface Dst IP/Mask |          | /       | ]        |          |     |
| Tunnel Based Src IP          |          |         |          |          |     |
| Tunnel Based Dst IP          |          |         |          |          |     |
| Peer IP Address/Mask         |          | /       | ]        |          |     |
| Tunnel Key                   |          | (option | ,0-42949 | 967295)  |     |
| Connection Check Interval    | 0        | Sec.(0  | means n  | ot check | ed) |
| Connection Check Times       | 5        |         |          |          |     |
|                              | Save     | С       | ancel    |          |     |
|                              |          |         |          |          |     |
| Desc                         | cription |         | Def      | ault     |     |

| Description                                                                                                    | Default |
|----------------------------------------------------------------------------------------------------|---------|
| Tunnel Number                                                                                                    | -<br>-  |
| Input the number as the name of this tunnel, it can not be repeated with other tunnel's name. Rang is 0-1023                                                       |         |
| Enable Tunnel                                                                                                    |         |
| Enable or disable this tunnel.                                                                                                    | Yes     |
| Tunnel Interface Src IP/Mask                                                                                                    |         |
| The local tunnel IP address and mask                                                                                                    |         |
| Tunnel Interface Dst IP/Mask                                                                                                    |         |
| The remote tunnel IP address and mask                                                                                                    |         |
| Tunnel Based Src IP                                                                                                    |         |
| The Local WAN IP address                                                                                                    |         |
| Tunnel Based Dst IP                                                                                                    |         |
| The remote WAN IP address                                                                                                    |         |
| Peer IP Address/Mask                                                                                                    |         |
| The remote gateway local subnet IP and Mask                                                                                                    |         |
| Tunnel Key                                                                                                    |         |
| Input the secret key of the tunnel, number only, range is from 0 to 4294967296                                                                                     |         |
| Connection Check Interval                                                                                                    |         |
| Set up the connection check interval. Check the connectivity, if the connection is lost, it will redial automatically, 0 indicating not to check the connectivity. | 0       |
| Connection Check Times                                                                                                    |         |
| Set up the connection check times, 0 indicating infinity. Once a disconnection is detected, the router will redial according to the set value in the Redial Times. | 5       |

3

Network diagram as below:

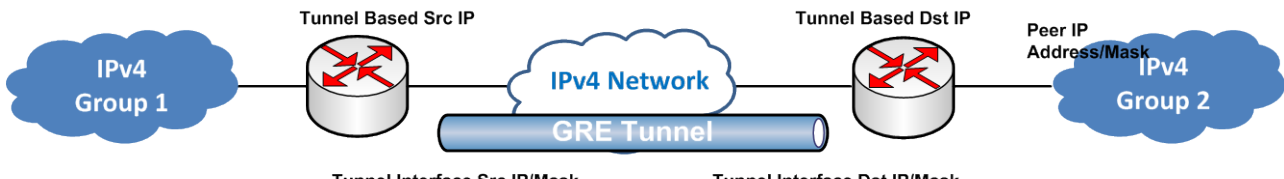

Tunnel Interface Src IP/Mask

Tunnel Interface Dst IP/Mask

# 3.4.6 Certificate

This page is used for user import the certificate which will use in IPSec or OPENVPN function.

☆ VPN > Certificate Management

| 🗏 Certificate Ma     | nagement    |             |             |         |           |        |           |
|----------------------|-------------|-------------|-------------|---------|-----------|--------|-----------|
|                      |             |             |             |         |           |        |           |
| Group Name           | CA          | Public Cert | Private Cer | t E     | cpired Da | ate    | Operation |
|                      |             |             | Add         |         |           |        |           |
|                      |             |             | 100         |         |           |        |           |
| ✿ VPN > Certific     | cate Manage | ment        |             |         |           |        |           |
|                      |             |             |             |         |           |        |           |
| 🗏 Certificate M      | lanagemen   | t           |             |         |           |        |           |
| Group Name           |             |             |             |         |           |        |           |
|                      |             |             | Passwo      | ord     |           |        |           |
| Import CA            |             |             |             | ž       | 选择文件      | 未选择任何了 | て件        |
| Import Public Cert   |             |             |             | ž       | 选择文件      | 未选择任何了 | て件        |
| Import Private Key   |             |             |             | ž       | 选择文件      | 未选择任何了 | て件        |
| Import Peer Public ( | Cert        |             |             | ž       | 选择文件      | 未选择任何了 | て件        |
| Import CRL           |             |             |             | ž       | 选择文件      | 未选择任何了 | て件        |
|                      |             |             | Save        | Cancel  |           |        |           |
|                      |             |             |             | Carloon |           |        |           |

| Description                                                                | Default |
|----------------------------------------------------------------------------|---------|
| Group Name                                                                 |         |
| Setup the name of cert group, it cannot be repeated with other cert group. |         |
| Import CA                                                                  |         |
| Import CA certificate file                                                 |         |
| Import Public Cert                                                         |         |
| Import public certificate file                                             |         |
| Import Private Cert                                                        |         |
| Import public certificate file                                             |         |
| Import Peer Public Cert                                                    |         |
| Import peer end public certificate file                                    |         |
| Import CRL                                                                 |         |
| Import certificate revocation list                                         |         |
| Password                                                                   |         |
| Input the password about the certificate file if the file with a password  |         |
| Expired Date                                                               |         |
| Show the expired date of the cert.                                         |         |

# 3.4.7 VPN Log

This page is used for download specified VPN log. Select the VPN type and click "Download" to save the log to local.

| VPN Setting      | VPN Log                                         |         |          |
|------------------|-------------------------------------------------|---------|----------|
| 爺 VPN > VPN      | Log                                             |         |          |
| ≣ VPN Log        |                                                 |         |          |
| Download the log | is of VPN function to local PC. Specify logs of | IPSec • |          |
|                  |                                                 |         | Donwload |

# 3.5 Interface

This device can be used as data collector to gather data from slave via LAN port and serial port, user can set up the interface parameter by this function.

Config process as below normally.

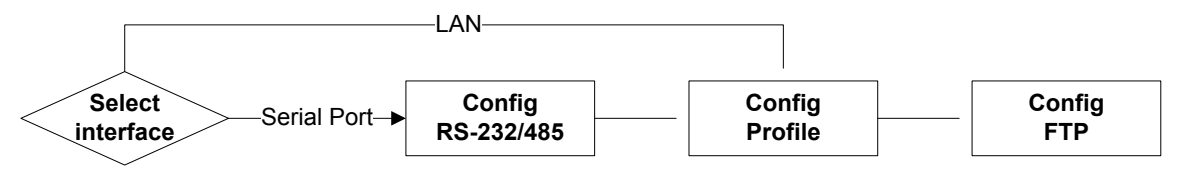

## 3.5.1 RS232

RS232 (Recommended Standard - 232) is a telecommunication standard for binary serial communications between devices. You can set up the configurations for RS232, including Baud Rate, Data Bits, Stop Bits, Parity Bits and Flow Control.

| Washing Made   | Master mode   |             |
|----------------|---------------|-------------|
| working Mode   | Master mode + |             |
| Baud Rate      | 9600 🔻        |             |
| Data Bits      | 8 🔻           |             |
| Stop Bits      | 1 💌           |             |
| Parity Bits    | None <b>T</b> |             |
| Flow Control   | None •        |             |
| Modbus Mode    | ModBus RTU 🔻  |             |
| Modbus Timeout | 1000          | (50~2000ms) |
| Retry Times    | 1             | (1~10)      |
|                |               |             |
|                |               |             |
|                | _             |             |
|                | S             | Save Cancel |
|                |               |             |

#### ■ RS232 Configurations

| Description                                                                                                    | Default    |
|----------------------------------------------------------------------------------------------------|------------|
| Working Mode                                                                                                    | I          |
| <ul> <li>Select the working mode for the current active serial port.</li> <li>Master mode: This mode is suitable for the DX-3001 to perform the read/write tasks on the open register of the Slave.</li> <li>Close: Disable this functionality.</li> </ul> | Close      |
| Baud Rate                                                                                                    |            |
| Set up the baud rate for the serial port. Options are 2400, 4800, 9600, 19200, 38400, 57600 and 115200.                                                                                                    | 9600       |
| Data Bits                                                                                                    |            |
| Set up the data bits for the serial port.                                                                                                    | 8          |
| Stop Bits                                                                                                    |            |
| Set up the stop bits for the serial port. Options are 1 and 2.                                                                                                    | 1          |
| Parity Bits                                                                                                    |            |
| Set up the parity bits for the serial port. Options are None, Odd and Even.                                                                                                    | None       |
| Flow Control                                                                                                    |            |
| Set up the flow control. Options are None, XON, XOFF, RTS, and CTS.                                                                                                    | None       |
| MODBUS Mode                                                                                                    |            |
| Set up the communication mode for the device.                                                                                                    | MODBUS RTU |
| MODBUS Timeout                                                                                                    |            |
| Set up the timeout timer from 50ms to 2000ms. If the set value is out of range, it will be automatically changed to its maximum or minimum value.                                                                                                    | 1000ms     |

# 3.5.2 RS485

RS-485 (Recommended Standard - 485) is a telecommunication standard for binary serial communications between devices. You can set up the configurations for RS-485, including Baud Rate, Data Bits, Stop Bits, Parity Bits, and many more.

#### 

| <b>RS485</b> Configuration |               |             |
|----------------------------|---------------|-------------|
| Working Mode               | Master mode 🔻 |             |
| Baud Rate                  | 9600 🔻        |             |
| Data Bits                  | 8 🔻           |             |
| Stop Bits                  | 1 🔻           |             |
| Parity Bits                | None <b>•</b> |             |
| Modbus Mode                | ModBus RTU 🔻  |             |
| Modbus Timeout             | 1000          | (50~2000ms) |
| Retry Times                | 1             | (1~10)      |
|                            |               |             |

| Save | Cancel |
|------|--------|
|      |        |

| Description                                                                                                    | Default    |
|----------------------------------------------------------------------------------------------------|------------|
| Working Mode                                                                                                    |            |
| <ul> <li>Select the working mode for the current active serial port.</li> <li>Master mode: This mode is suitable for the DX-3001 to perform the read/write tasks on the open register of the Slave.</li> <li>Close: Disable this functionality.</li> </ul> | Close      |
| Baud Rate                                                                                                    |            |
| Set up the baud rate for the serial port. Options are 2400, 4800, 9600, 19200, 38400, 57600 and 115200.                                                                                                    | 9600       |
| Data Bits                                                                                                    |            |
| Set up the data bits for the serial port.                                                                                                    | 8          |
| Stop Bits                                                                                                    |            |
| Set up the stop bits for the serial port. Options are 1 and 2.                                                                                                    | 1          |
| Parity Bits                                                                                                    |            |
| Set up the parity bits for the serial port. Options are None, Odd and Even.                                                                                                    | None       |
| Flow Control                                                                                                    |            |
| Set up the flow control. Options are None, XON, XOFF, RTS, and CTS.                                                                                                    | None       |
| MODBUS Mode                                                                                                    |            |
| Set up the communication mode for the device.                                                                                                    | MODBUS RTU |
| MODBUS Timeout                                                                                                    |            |
| Set up the timeout timer from 50ms to 2000ms. If the set value is out of range, it will be automatically changed to its maximum or minimum value.                                                                                                    | 1000ms     |

# 3.5.3 Profile Management

This page is used for setup the parameter about data collect. User can appoint the interface (RS-232/RS-485/LAN etc.) which will use to collect data, setup the file name which data will save to, and collect data from which address of the Slave

User can create up to 5 instances to collect data from Slave.

| Operation       False |
|-----------------------|
| False •               |
| False ▼               |
| False ▼               |
| False ▼               |
| False ▼               |
| False ▼               |
| False •               |
| rawData               |
| TawData               |
|                       |
|                       |
| 300 (                 |
|                       |
|                       |
|                       |

| NO. | Item Name | Code | Start / | Addr   | Count | Enable |     |
|-----|-----------|------|---------|--------|-------|--------|-----|
| 1   |           | 01 🔻 |         |        |       | True 🔻 | + - |
|     |           |      |         |        |       |        |     |
|     |           |      | Save    | Cancel |       |        |     |

RS-232 interface

#### $\widehat{\mathbf{m}}$ INTERFACE > Profile Setting

| Profile ID: 01   Interface: RS485   Profile Enable: False   File Name Prefix: File Name:   File Name Postfix: MM-dd-yyyy-hh-mm-ss ▼   Separation Sign:                                                                                                    | <b>•</b> |
|----------------------------------------------------------------------------------------------------|----------|
| Interface: RS485  Profile Enable: False File Name Prefix: File Name: rawData File Name Postfix: MM-dd-yyyy-hh-mm-ss  Separation Sign:                                                                                                    | T        |
| File Name Prefix: File Name: rawData   File Name Postfix: MM-dd-yyyy-hh-mm-ss ▼ Separation Sign:                                                                                                    |          |
| File Name Postfix:       MM-dd-yyyy-hh-mm-ss ▼       Separation Sign:                                                                                                    |          |
| Interface Setting                                                                                                    | Ŧ        |
|                                                                                                    |          |
| Interval: 300 (s)                                                                                                    |          |
| ≣ File Content                                                                                                    |          |
| NO Slave ID Item Name Function Start Addr Count En                                                                                                    | able     |
| Code Start Addition Code                                                                                                    |          |
|                                                                                                    |          |
|                                                                                                    |          |
| Interface:       01       ▼         File Name Prefix:       Interface:       File Name:                                                                                                    |          |
| Interface:       01       ▼         File Name Prefix:       LAN.Modbus.TCP.Mast ▼       Profile Enable:       False         File Name Prefix:       File Name:       rawData         File Name Postfix:       MM-dd-yyyy-hh-mm-ss ▼       Separation Sign:                                                        |          |
| Interface:       01       •         File Name Prefix:       LAN.Modbus.TCP.Mast •       Profile Enable:       False •         File Name Prefix:       File Name:       rawData         File Name Postfix:       MM-dd-yyyy-hh-mm-ss •       Separation Sign:          Interface Setting                           |          |
| Image: File Setting         Profile ID:       01         Interface:       LAN.Modbus.TCP.Mast           Interface:       LAN.Modbus.TCP.Mast           File Name Prefix:       File Name:         File Name Postfix:       MM-dd-yyyy-hh-mm-ss           Interface Setting         Target IP Address:       Port: |          |
| File Setting     Profile ID:   01   Interface:   LAN.Modbus.TCP.Mast •   Profile Enable:   False •   File Name Prefix:   File Name Postfix:   MM-dd-yyyy-hh-mm-ss •   Separation Sign:       Interface Setting     Target IP Address:   Port:   300                                                               |          |
| File Setting     Profile ID:   Interface:   LAN.Modbus.TCP.Mast •   Profile Enable:   False •   File Name Prefix:   File Name Prefix:   MM-dd-yyyy-hh-mm-ss •   Separation Sign:       Interface Setting     Target IP Address:   Interval:   300     (s)                                                         |          |
| Image: Setting         Profile ID:       01         Interface:       LAN.Modbus.TCP.Mast •       Profile Enable:         File Name Prefix:       File Name:       rawData         File Name Postfix:       MM-dd-yyyy-hh-mm-ss •       Separation Sign:          Interface Setting                                |          |

LAN.Modbus.TCP interface

爺 INTERFACE > Profile Setting

|                                        |           | Save Cancel                         |         |            |
|----------------------------------------|-----------|-------------------------------------|---------|------------|
| 1                                      |           |                                     |         | True 🔻 🕂 - |
| NO.                                    | Item Name | OIDS                                |         | Enable     |
| ≣ File Content                         |           |                                     |         |            |
| Interval:                              | 300       | (s)                                 |         |            |
| Protocol:                              | V2        | ▼ Time Out:                         | 60      | (s)        |
| Read Community:                        | public    | Write Community:                    | private |            |
| Target IP Address:                     |           | Port:                               | 161     |            |
| Interface Se                           | tting     |                                     |         |            |
| File Name Postfix: MM-dd-yyyy-hh-mm-ss |           | s ▼ Separation Sign:                | _       | T          |
| File Name Prefix:                      |           | File Name:                          | rawData |            |
| Interface:                             | LAN.SNMP  | <ul> <li>Profile Enable:</li> </ul> | False   | •          |
| Profile ID:                            | 01        | T                                   |         |            |
|                                        |           |                                     |         |            |

| Description                                                                                                    | Default |
|----------------------------------------------------------------------------------------------------|---------|
| Profile ID                                                                                                    |         |
| Setup instance ID, options are 01,02,03,04,05                                                                      | 01      |
| Interface                                                                                                    |         |
| Setup the interface connect to Slave, options are "RS-232", "RS-485", "LAN.SNMP" and "LAN.Modbus.TCP.Master"       | RS-232  |
| Profile Enable                                                                                                    |         |
| Enable or disable this instance                                                                                    | False   |
| File Name Prefix                                                                                                   |         |
| Set the prefix name of the data file.                                                                              |         |
| File Name                                                                                                    |         |
| Set the name of the data file                                                                                      | rawData |
| File Name Postfix                                                                                                  |         |
| Set the postfix name of the data file.                                                                             |         |
| Separation Sign                                                                                                    |         |
| Set the sign to separate the file name, for example "_", then the file name will be "prefix_file name_postfix.csv" | _       |

|                           | Description                                                                                       | Default |  |
|---------------------------|---------------------------------------------------------------------------------------------------|---------|--|
|                           | Target IP Address (only for LAN.Modbus.TCP.Master                                                 | r)      |  |
|                           | Set up the IP address of the Slave                                                                |         |  |
|                           | Port (only for LAN.Modbus.TCP.Master)                                                             |         |  |
|                           | Set up the port of the Slave. Ranging from 1 to 65535                                             | 502     |  |
|                           | Interval                                                                                          |         |  |
|                           | Set up the time for scan interval. Ranging from 10s to 86400s.                                    | 300s    |  |
|                           | Slave ID                                                                                          |         |  |
|                           | Set up the corresponding slave communication port.<br>Ranging from 1 to 255.                      |         |  |
|                           | Item Name                                                                                         |         |  |
| RS-232/                   | Set up the name of this data item                                                                 |         |  |
| RS-485/                   | Function Code                                                                                     |         |  |
| LAN.Modbus.TCP.<br>Master | Set up the Modbus function code, options are 01,02,03,04                                          | 01      |  |
|                           | Start Addr.                                                                                       |         |  |
|                           | Set up the slave starting address (decimal) for read/write the registers. Ranging from 0 to 65535 |         |  |
|                           | Count                                                                                             |         |  |
|                           | Set up how many registers will be read continuous from start address. Ranging from 1 to 255       |         |  |
|                           | Enable                                                                                            |         |  |
|                           | Enable or disable this setting                                                                    |         |  |
|                           | Operation                                                                                         |         |  |
|                           | Click it to add a new setting                                                                     |         |  |
|                           | Click it to delete the setting                                                                    |         |  |
|                           | Target IP Address                                                                                 |         |  |
|                           | Set up the IP address of the Slave                                                                |         |  |
|                           | Port                                                                                              |         |  |
| LAN.SNMP                  | Set up the port of the Slave. Ranging from 1 to 65535                                             | 161     |  |
|                           | Read Community                                                                                    |         |  |
|                           | Set up the read community of SNMP                                                                 | public  |  |
|                           | Write Community                                                                                   |         |  |
|                           | Set up the write community of SNMP                                                                | private |  |

| Description                                                            | Default |
|------------------------------------------------------------------------|---------|
| Protocol                                                               |         |
| Set up the version of SNMP are supported                               | V2      |
| Time Out                                                               |         |
| Set up time out of the connection, Ranging from 0 to 120s              | 60s     |
| Interval                                                               |         |
| Set up the time for scan interval. Ranging from 10s to 86400s.         | 300s    |
| Item Name                                                              |         |
| Set up the name of this data item                                      |         |
| OIDS                                                                   |         |
| Set up which OID (Object Identifier) user intends to gather data from. |         |
| Enable                                                                 |         |
| Enable or disable this setting                                         |         |
| Operation                                                              |         |
| Click it to add a new setting                                          |         |
| Click it to delete the setting                                         |         |

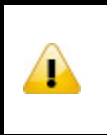

#### Notice

DX-3001 support to gather data from Slave by the SNMP V1/V2 protocol , however, does not support the user through the SNMP to manage DX-3001

# 3.5.4 FTP/SFTP Server

After the system collects the data and save to file, it can be upload to specified server by FTP/SFTP. Users can config the related parameter of the FTP/SFTP here.

#### 

| ETP/SFTP Server |           |                     |
|-----------------|-----------|---------------------|
| Upload Mode     | FTP •     |                     |
| Target Server   |           | (IP or domain name) |
| Port            | 21        | ]                   |
| File Path       | /         | ]                   |
| Account         | deltauser | ]                   |
| Password        | •••••     | Unmask              |

|                                                    | Save           | Gancer |          |
|----------------------------------------------------|----------------|--------|----------|
| Description                                        |                |        | Default  |
| Upload Mode                                        |                |        |          |
| Set the method of the data upload to server, optio | ns are FTP and | SFTP   | Disabled |
| Target Server                                      |                |        |          |
| Set up the FTP/SFTP server IP/domain name          |                |        |          |
| Port                                               |                |        |          |
| Set up the listen port of server                   |                |        |          |
| File Path                                          |                |        |          |
| Set up the file save path in server                |                |        | /        |
| Account                                            |                |        |          |
| Set up the FTP/SFTP account                        |                |        |          |
| Password                                           |                |        |          |
| Set up the FTP/SFTP password                       |                |        |          |

Sava Cancol

# 3.6 System

You can set up the system configurations, including the User and device Management, Time Configurations, Firmware Upgrade, Backup & Restore, System Reboot, SD Card, and Network Diagnosis.

# 3.6.1 Name and Password

This page is used for reset router name and change the administrator password. The password must be a combination of 5 to 12 characters, numbers and/or underline symbols.

#### 

| 🗮 Device Name Setting                                                                                  |                                                       |                                              |                                                  |
|----------------------------------------------------------------------------------------------------|-------------------------------------------------------|----------------------------------------------|--------------------------------------------------|
| Device Name                                                                                            | K3001_DA90                                            | Save                                         | Cancel                                           |
| 🗏 Change Administrator Pas                                                                             | sword                                                 |                                              |                                                  |
| Old Password                                                                                           |                                                       |                                              |                                                  |
| New Password                                                                                           |                                                       |                                              |                                                  |
| The password must be a combination                                                                     | ation of 5 to 12 charac                               | ters,numbers and ur                          | derline marks                                    |
|                                                                                                    |                                                       |                                              |                                                  |
|                                                                                                    | Save                                                  | Cancel                                       |                                                  |
| D                                                                                                    | escription                                            |                                              | Default                                          |
| Device Name                                                                                            |                                                       |                                              |                                                  |
| Input the new name of this router.                                                                     |                                                       |                                              | DX3001 + "_"<br>"the last four<br>digits of Mac" |
| Old Password                                                                                           |                                                       |                                              | -                                                |
| Input the original password of adm                                                                     | in.                                                   |                                              | admin                                            |
| New Password                                                                                           |                                                       |                                              |                                                  |
| Input the new password you'd like<br>digits and is composed of lowercas<br>numerals 0-9 and underline. | to use. The password le<br>se letters, uppercase lett | ngth should be 5-12<br>ers (case sensitive), | N/A                                              |
| Confirm Password                                                                                       |                                                       |                                              |                                                  |
| Again input the password you'd like                                                                    | e to use to double confir                             | n there is no typo.                          | A/A                                              |

# 3.6.2 NTP Server

This page is used for set the NTP server to synchronizing router clocks over network. Use the dropdown list to select the server or manual input server IP/domain.

#### ☆ SYSTEM > Time Settings

#### The current time of device 2016-05-19 09:38:56

NTP Server:

time-nw.nist.gov Microsoft,Redmond,Washington

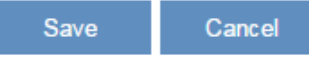

| Description                                                                | Default |
|----------------------------------------------------------------------------|---------|
| The current time of device                                                 |         |
| Here shows the current time of your device.                                | N/A     |
| NTP Server                                                                 |         |
| Select the operating time zone of your device: GMT-12:00 - GMT+13:00.      | N/A     |
| Main NTP Server                                                            |         |
| Manual input the primary NTP server Domain/IP when "Others" was selected   | N/A     |
| Backup NTP Server                                                          |         |
| Manual input the secondary NTP server Domain/IP when "Others" was selected | N/A     |

## 3.6.3 Firmware Upgrade

This page is used for upgrading the system.

☆ SYSTEM > Software Upgrade Settings

🔠 System Upgrade

DO NOT turn off the power supply or reboot the device during the upgrade process. Please select the correct firmware package which is consistent with the device model, otherwise the device may be damaged ! (Before upgrade the firmware, please backup the settings and data. Please contact the local dealers or

manufacturers when failed to upgrade the firmware)

Select Firmware

选择文件 未选择任何文件

| Description                                                                            | Default |
|----------------------------------------------------------------------------------------|---------|
| Chose file                                                                             |         |
| Click "Choose file" to select the new firmware file.                                   | N/A     |
| Upgrade                                                                                |         |
| Click "Upgrade" to upgrade firmware. The device will reboot after the upgrade is done. | N/A     |

# 3.6.4 Backup & Restore

This page is used for backing up and restoring the configurations.

☆ SYSTEM > Backup & Restore

| 🗏 Backup & Restor                                  | 8                                                                          |               |
|----------------------------------------------------|----------------------------------------------------------------------------|---------------|
| Device configurations c                            | an be backed up and saved to local PC                                      |               |
|                                                    |                                                                            | Backup        |
| Configuration restoration configurations in your . | on will remove the current settings in the device and restore the cfg file | he            |
| Select .Cfg File                                   | Browse                                                                     |               |
|                                                    |                                                                            | Restore       |
| Configurations will be re                          | eset to the factory default settings, device will be reboot after          | the reset     |
|                                                    | Reset To Fa                                                                | ctory Default |

| Description                                                                                                    | Default |
|----------------------------------------------------------------------------------------------------|---------|
| Backup                                                                                                    |         |
| Click "Backup" to save the device configurations on your computer.                                                                                                    | N/A     |
| Restore                                                                                                    |         |
| Click "Chose file" to select the backup file and then click "Restore" to restore the configurations. The device configuration will be restored to the previous version and the device will reboot after the restoring is done. | N/A     |
| Restore To Factory Default                                                                                                    |         |
| Click "Restore To Factory Default" to reset the configurations to the factory defaults. The device will reboot after the reset is done.                                                                                        | N/A     |

# 3.6.5 System Reboot

This page is used for manually rebooting the system. Click "Restart Device" and the system will reboot.

☆ SYSTEM > System Reboot

#### 🗏 System Reboot

The network will be temporarily shut down during system reboot, please wait!

Restart Device

# 3.6.6 SD Card

This page is used for manage SD card.

| 🗏 SD Card Setting |      |      |  |
|-------------------|------|------|--|
| Storage Limit     | 90 % | Save |  |
| 🗏 Format SD Card  |      |      |  |

Format the SD card, the data will be completely removed!

| Description                                                                                                    | Default |
|----------------------------------------------------------------------------------------------------|---------|
| Storage Limit                                                                                                    |         |
| Set the storage usage limitation of the SD card. The oldest data will be overwriting when the storage usage matches the configured value | 90%     |
| Format SD Card                                                                                                    |         |
| Click on the button to perform formatting SD card                                                                                        | N/A     |
|                                                                                                    |         |

Format SD Card

# 3.6.7 Network Diagnosis

This page is used for diagnosing the network status; methods are Ping Test and Route Trace.

| â | SYSTEM | > | Network | Diagnosis |
|---|--------|---|---------|-----------|
|---|--------|---|---------|-----------|

| III Network Diagnosis |             |   |  |  |  |
|-----------------------|-------------|---|--|--|--|
| Diagnosing Method     | Ping Test ▼ |   |  |  |  |
| Host Name/IP Address  | Start       |   |  |  |  |
|                       |             | * |  |  |  |
|                       |             |   |  |  |  |
|                       |             |   |  |  |  |
|                       |             |   |  |  |  |
|                       |             |   |  |  |  |
|                       |             |   |  |  |  |
|                       |             |   |  |  |  |
|                       |             |   |  |  |  |
|                       |             |   |  |  |  |
| 4                     |             |   |  |  |  |

3-47

3

| Description                                                                                                    | Default   |
|----------------------------------------------------------------------------------------------------|-----------|
| Diagnosing Method                                                                                                    |           |
| Select the Diagnosing Method; options are Ping Test and Route Trace.                                                 | Ping Test |
| Host Name/IP Address                                                                                                 | -         |
| Input the Host Name or the IP Address.                                                                               | N/A       |
| Start                                                                                                    |           |
| Click "Start" to start the network diagnosing. While running the network diagnosing, the settings cannot be changed. | N/A       |